Tennisclub Ulmerfeld-Hausmening

# Anleitung Indoorgolf

Creative Golf 3D

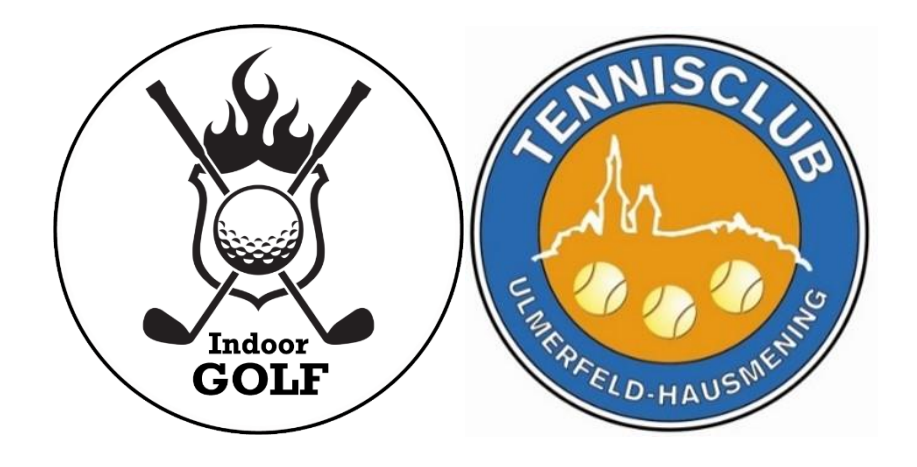

# Inhaltsverzeichnis

| Allgemeine Informationen | 2 -  |
|--------------------------|------|
| Grundsätzliches          | 2 -  |
| Erläuterung Startmenü    | 3 -  |
| 1. Golfplatz             | 4 -  |
| a) Auswahl Golfplatz     | 5 -  |
| b) Spieler auswählen     | 7 -  |
| c) Platz spielen         | 14 - |
| 2. Training              | 19 - |
| a) Driving Range         | 20 - |
| b) Teamtraining          | 21 - |
| c) Fitting               | 23 - |
| d) Chip & Putt           | 26 - |
| e) Training am Platz     | 27 - |
| f) Putting Wettbewerb    | 27 - |
| 3. Spiele                | 28 - |
| 4. Turniere              | 29 - |

# Allgemeine Informationen

#### Grundsätzliches

2

Achtung: Es dürfen nur die Tees und Bälle, welche beim Simulator liegen, verwendet werden. Keinesfalls Bälle selbst bemalen!!!

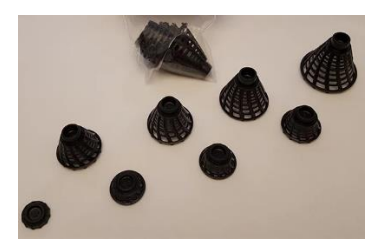

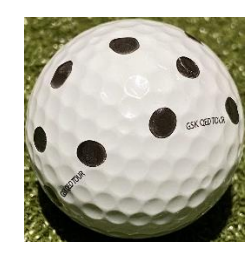

Normalerweise sollte der Indoorgolf-PC immer laufen, falls er gesperrt ist der PIN für den Einstieg die Postleitzahl von Hausmening (**3363**).

Folgende Programme werden für den Betrieb des Simulators benötigt:

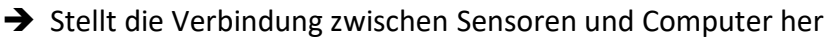

→ Mittels Doppelklick wird das Programm gestartet

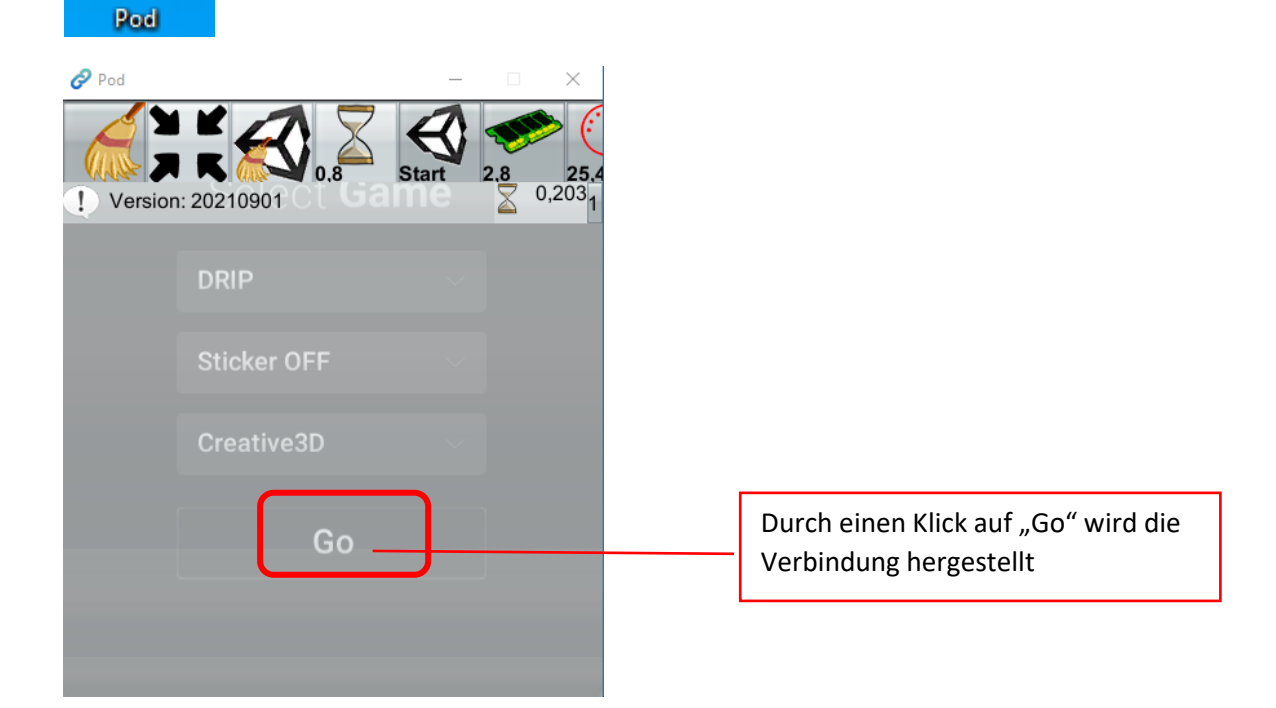

Nun kann die eigentliche Indoorgolf-Anwendung gestartet werden, hierbei handelt es sich um Creative Golf 3D

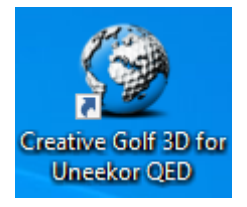

→ Mittels Doppelklick wird das Programm gestartet

## Erläuterung Startmenü

#### Nun öffnet sich folgendes Startmenü

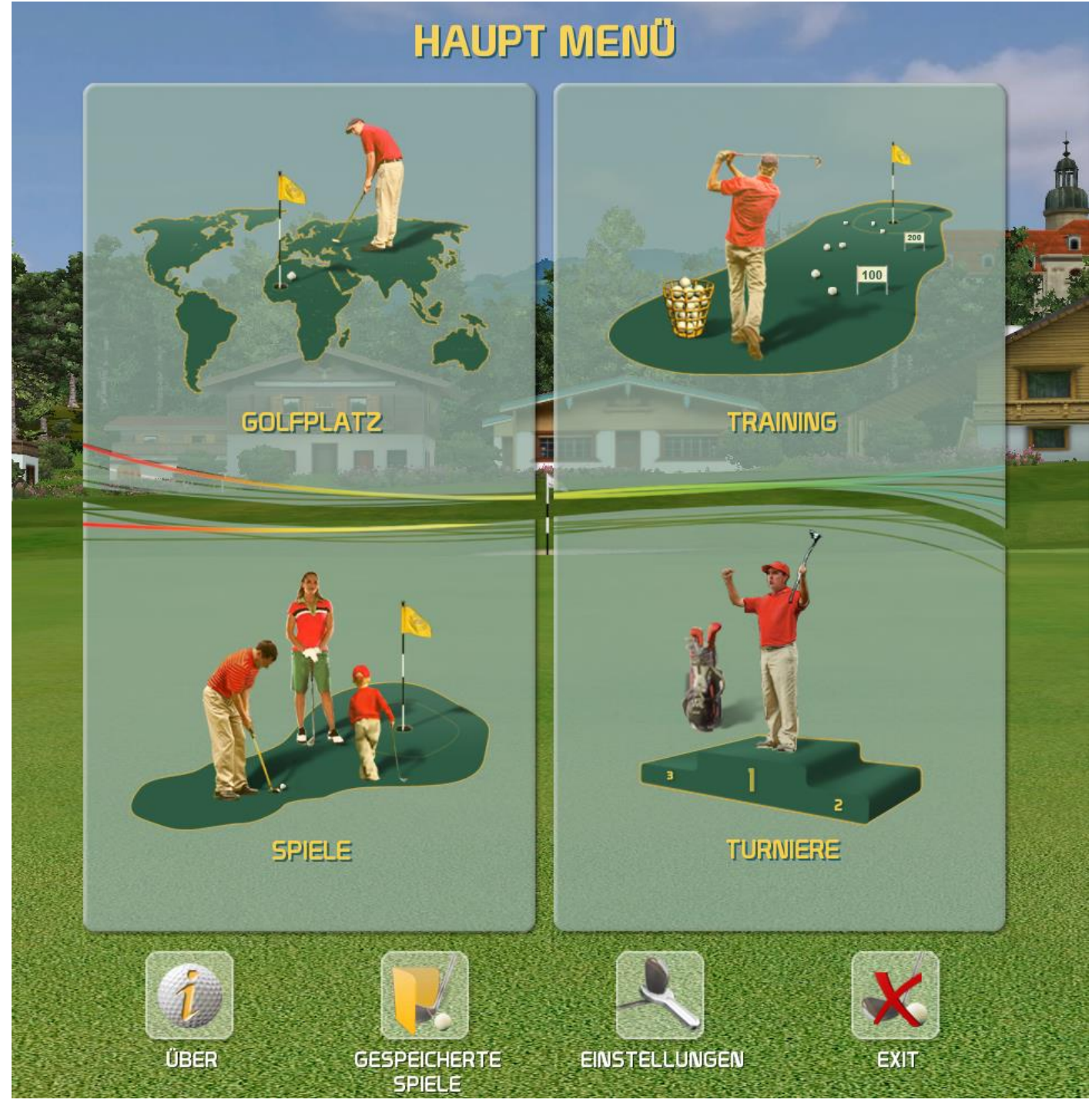

Nun stehen 4 Auswahlmöglichkeiten zur Verfügung:

- 1. Golfplatz
- 2. Training
- 3. Spiele
- 4. Turniere

# 1. Golfplatz

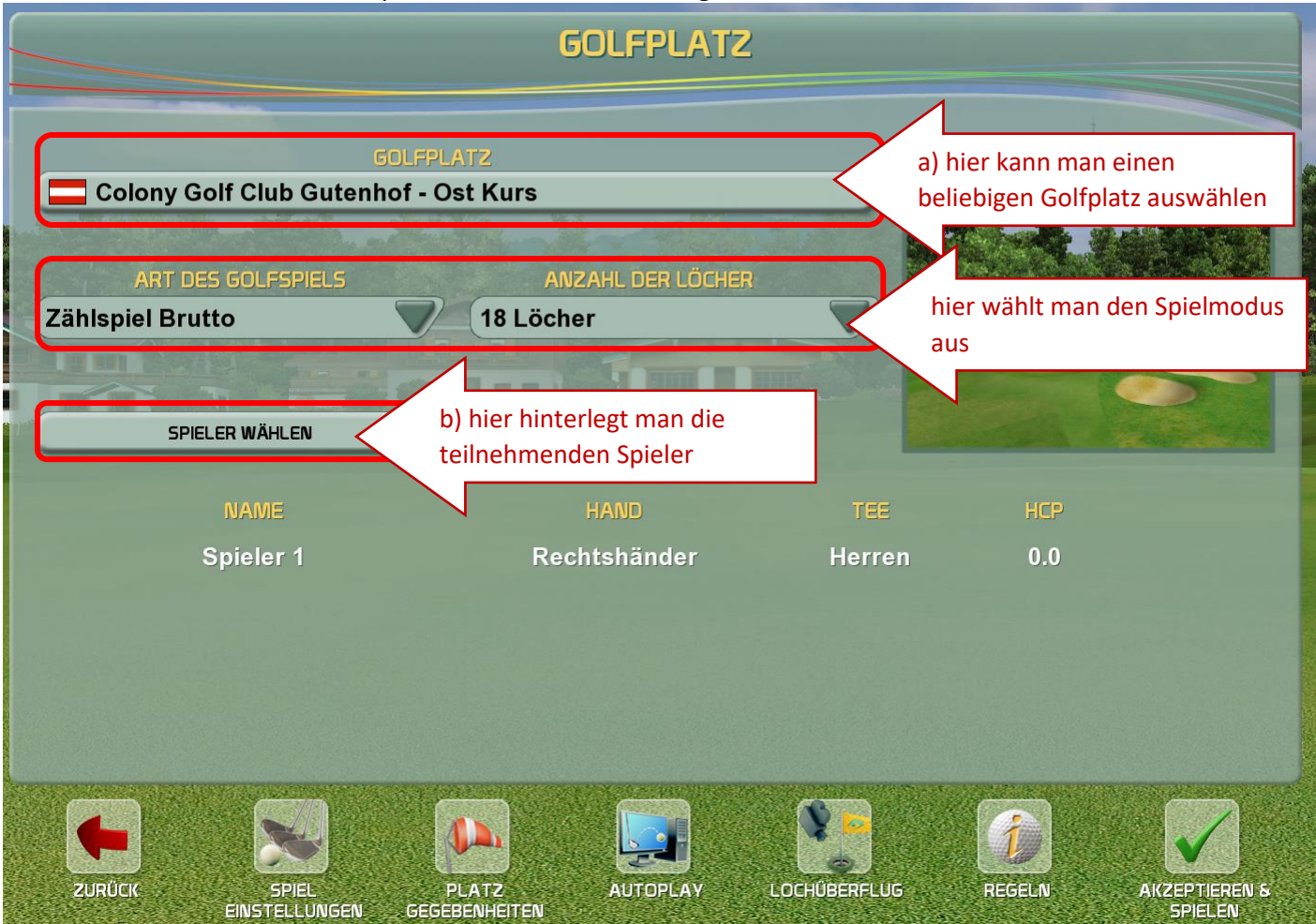

Wenn man auf das Menü "Golfplatz" klickt öffnet sich folgendes Menü:

#### <u>a) Auswahl Golfplatz</u>

Nun wird folgendes Fenster geöffnet:

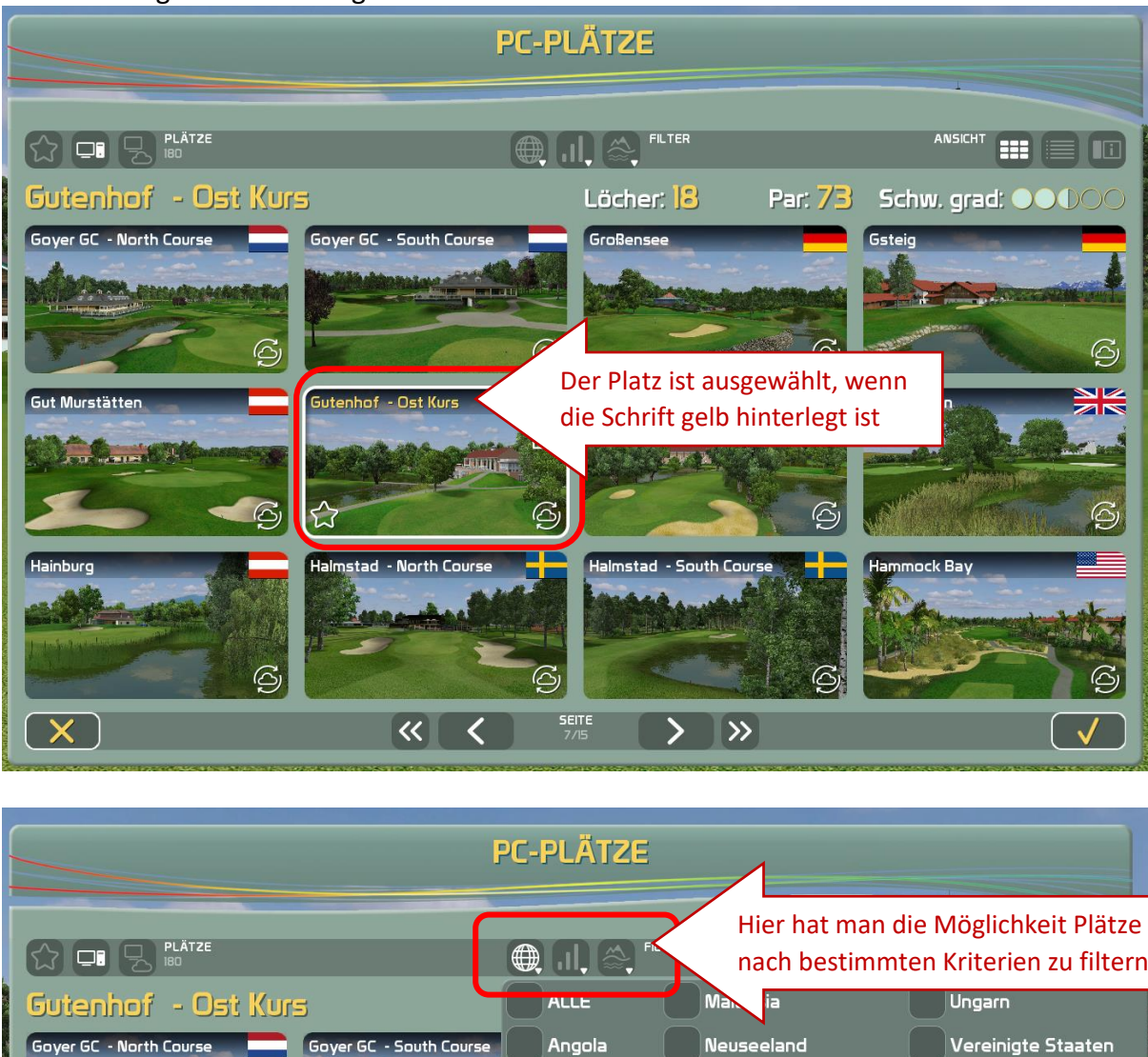

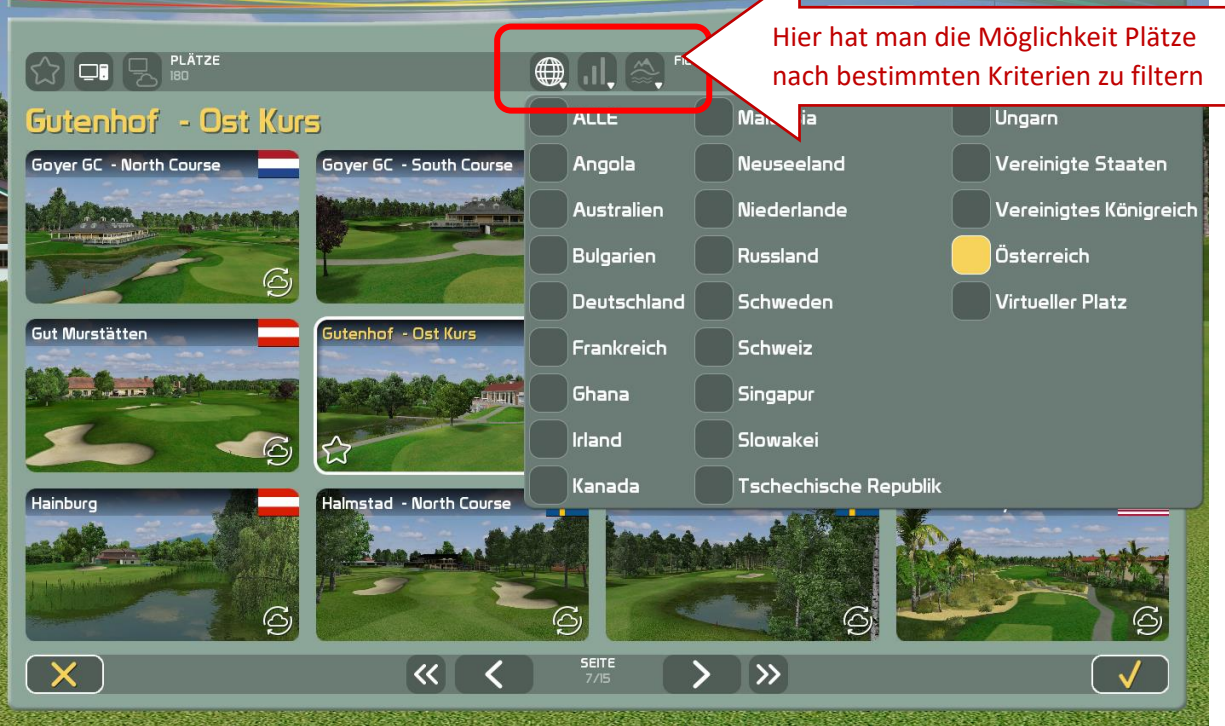

So würde es aussehen, wenn man nur österreichische Plätze sehen möchte

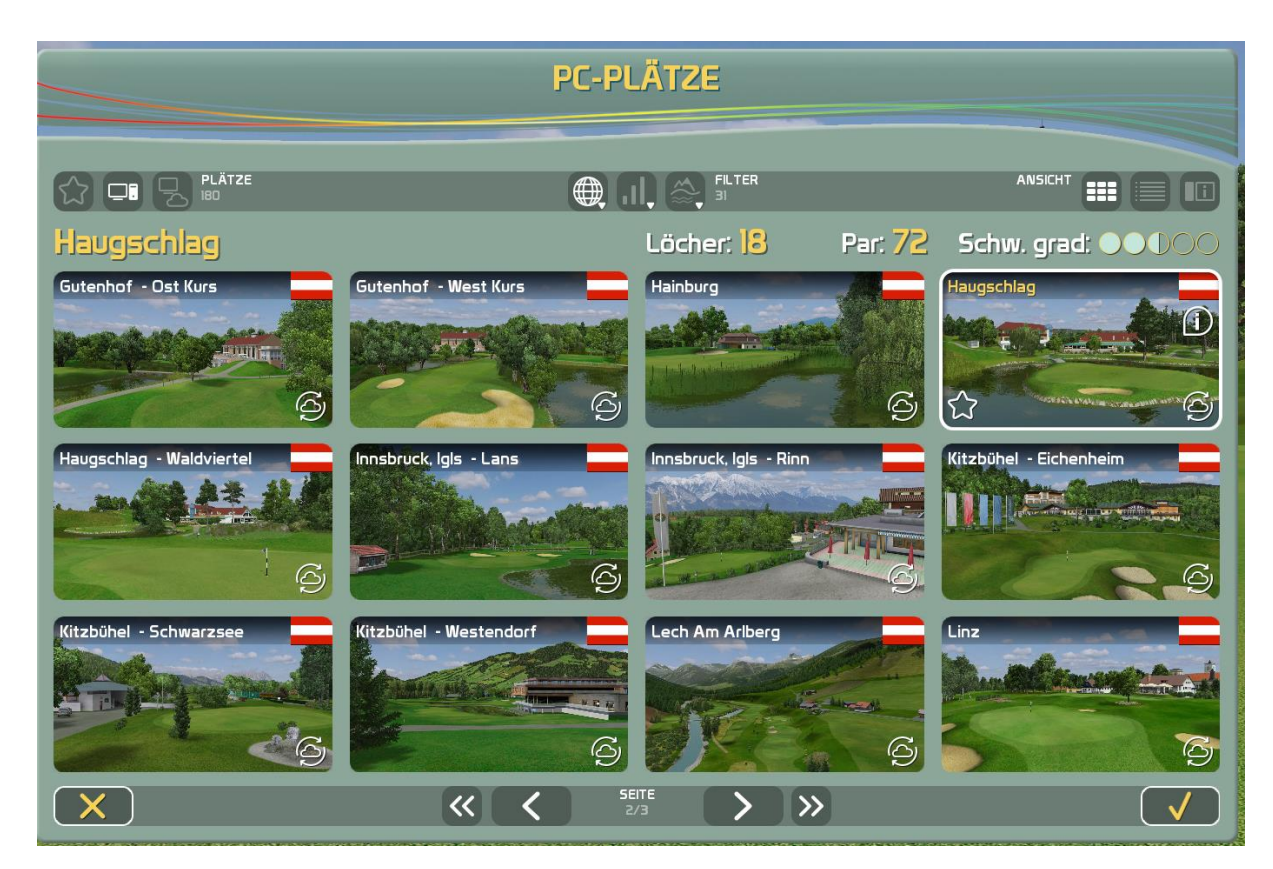

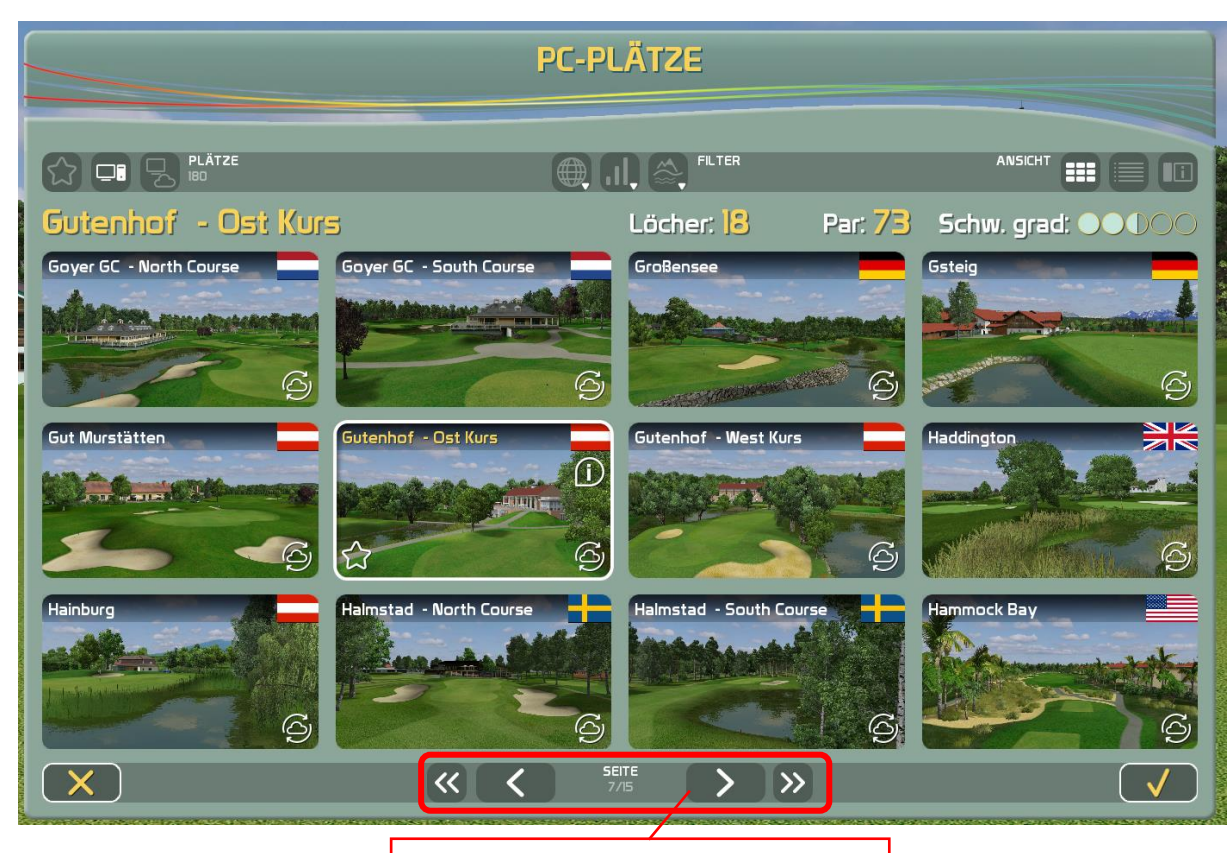

Hier kann man zwischen den einzelnen Seiten hin- und herblättern

## b) Spieler auswählen

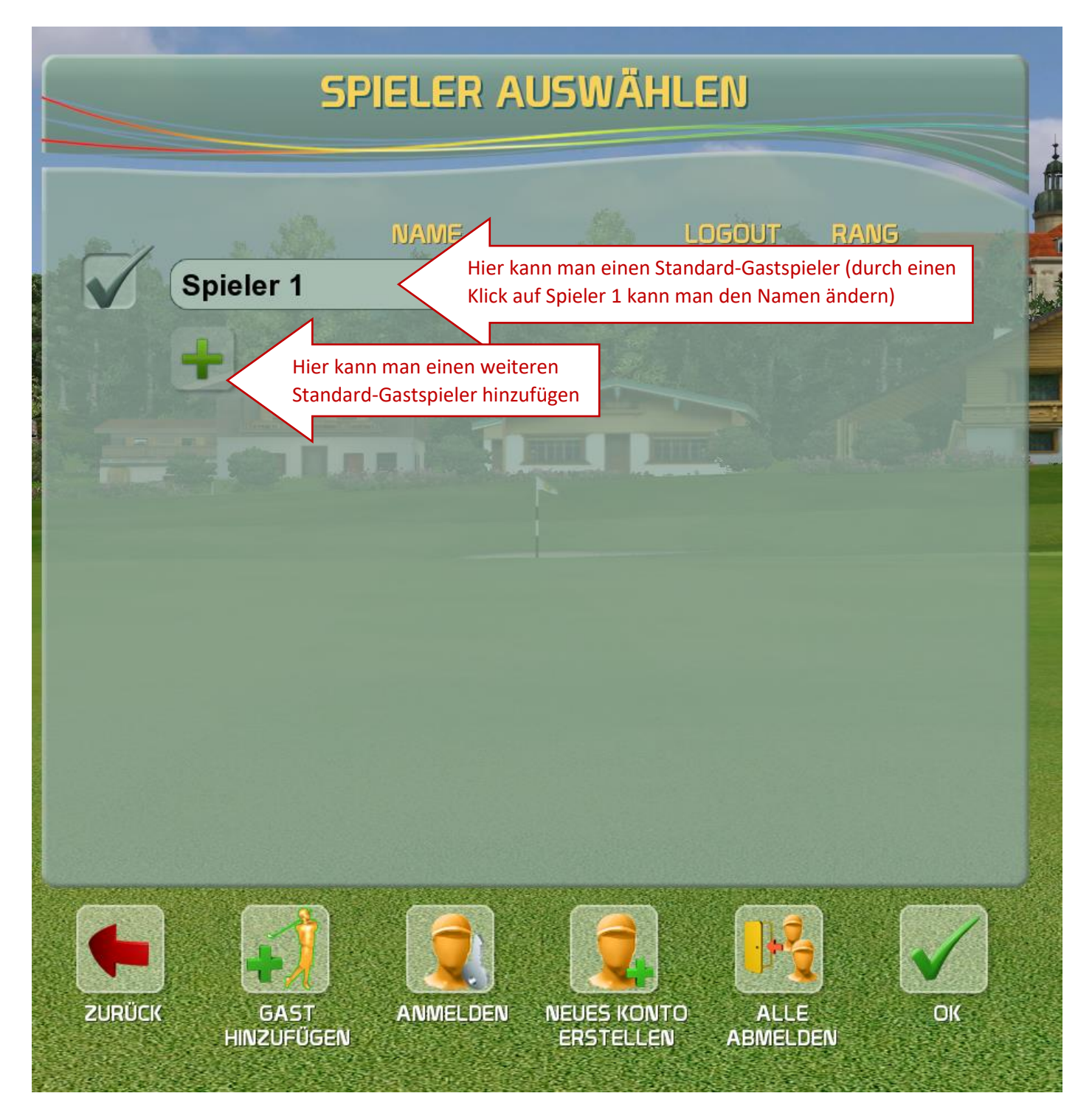

So sieht es aus, wenn man den Namen des Standard-Gastspielers ändern möchte.

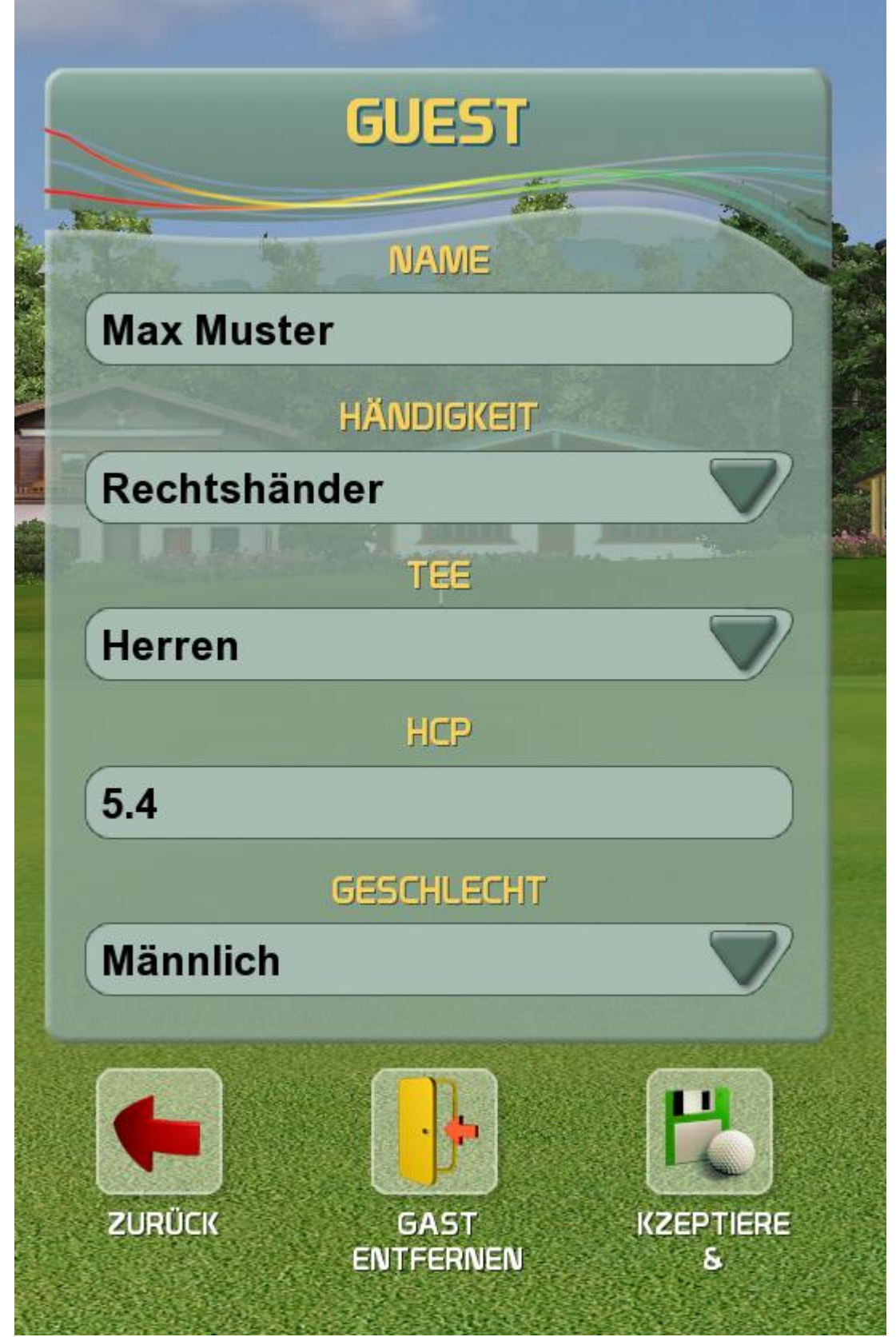

Außerdem ist es möglich, einen fixen Benutzer anzulegen:

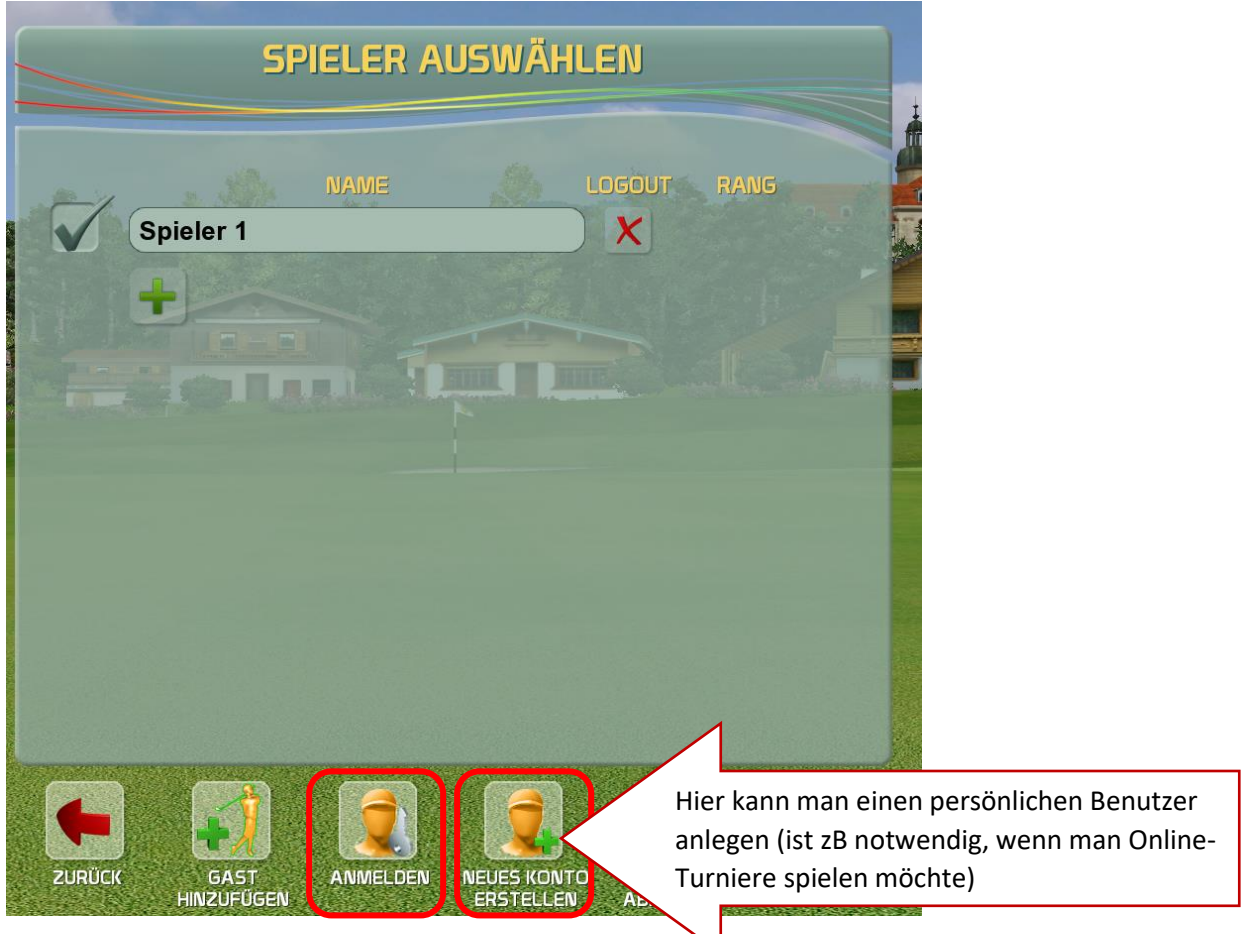

Falls ein Benutzer bereits vorhanden ist, kann man einfach auf ANMELDEN klicken. Nun öffnet sich folgendes Fenster:

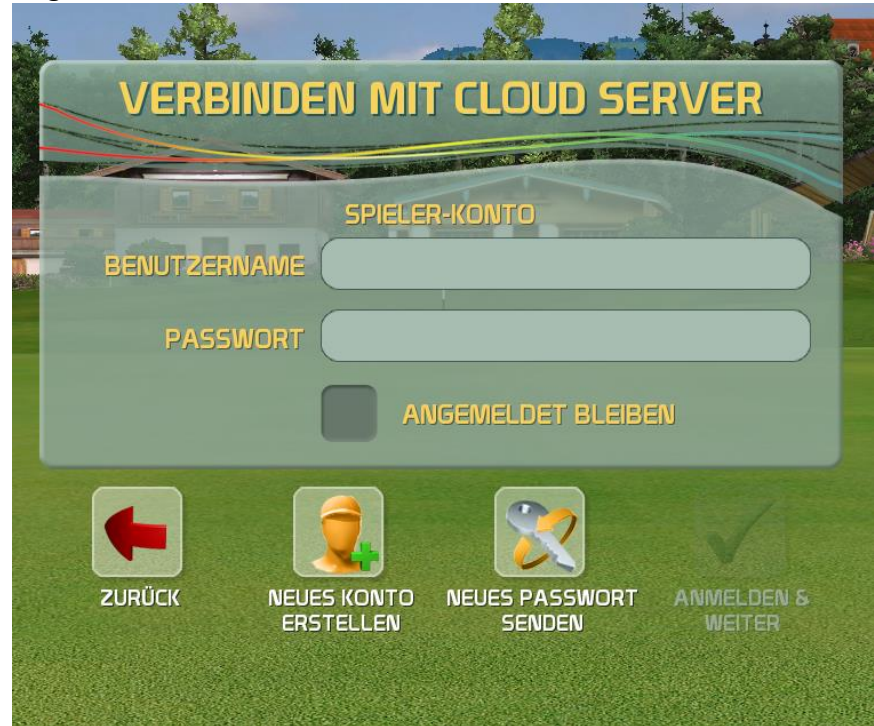

| VERBI     | NDEN MIT                 | CLOUD SE                  | RVER   |                                                                    |
|-----------|--------------------------|---------------------------|--------|--------------------------------------------------------------------|
| BENUTZERI | SPIELEF<br>JAME (julian@ | R-KONTO<br>2. naderer.biz |        |                                                                    |
| PASS      | Vort (<br>AN             | IGEMELDET BLEIBE          | EN     |                                                                    |
|           |                          |                           |        | Durch einen Klick auf Anmelden &<br>Weiter wird das Profil geladen |
| ZURUCK    | ERSTELLEN                | SENDEN                    | WEITER |                                                                    |

## Nun wird das persönliche Spielerprofil geladen.

|        | SP                 | ieler a     | USWÄHLI                  | EN               |    |  |
|--------|--------------------|-------------|--------------------------|------------------|----|--|
|        | inaderer           | NAME        | <u></u>                  | ogout Rai        | VG |  |
|        |                    |             |                          |                  |    |  |
|        | le lu              | <b>n</b> 10 |                          |                  |    |  |
|        |                    |             |                          |                  |    |  |
|        |                    |             |                          |                  |    |  |
|        |                    | <b>a</b>    | <b>a</b>                 | <u>nz</u>        |    |  |
| ZURÜCK | GAST<br>HINZUFÜGEN | ANMELDEN    | NEUES KONTO<br>ERSTELLEN | ALLE<br>ABMELDEN | OK |  |

Durch einen Klick auf den Benutzernamen wird das Profil geladen.

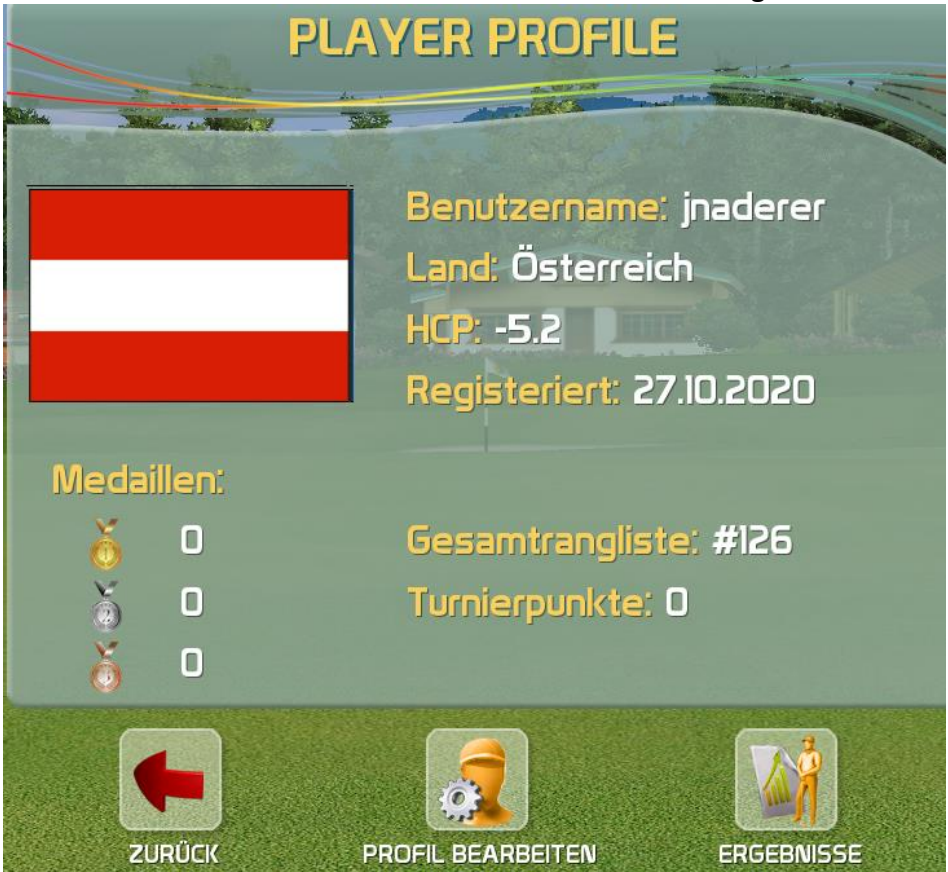

Hier hat man auch die Möglichkeit das persönliche Profil zu bearbeiten:

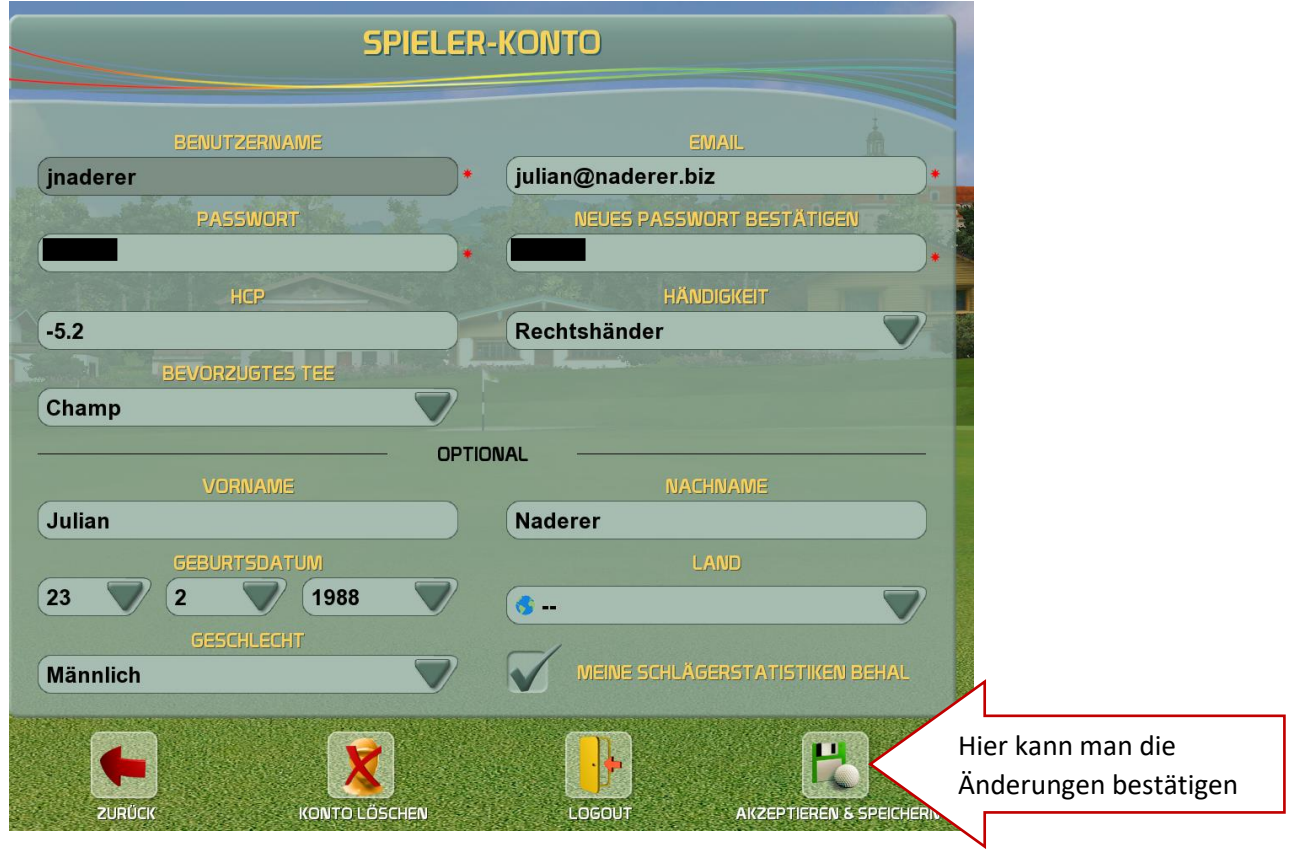

Nun kann man noch folgende Einstellungen vornehmen:

- Spieleinstellungen:

| AKTUELLE SPIELOPTIONEN                     |                                                                         |  |  |  |  |
|--------------------------------------------|-------------------------------------------------------------------------|--|--|--|--|
| ENHEITEN<br>EU (meters & mph)<br>PUTTEN    | ANZEIGEDAUER SCHLAGANALYSE<br>3 Sekunden<br>ANZEIGEDAUER DER SCOREKARTE |  |  |  |  |
| Standard                                   | 5 Sekunden                                                              |  |  |  |  |
| 1 m<br>LOCH GRÖSSE                         |                                                                         |  |  |  |  |
| SCHLAGHILFE<br>Kamera drehen und idealen S | KAMERA<br>Mitfliegen                                                    |  |  |  |  |
| 3D NETZ<br>Auf und nahe dem Grün           | LOCHÜBERFLUG<br>Geschwindigkeit 3x - In eine R                          |  |  |  |  |
|                                            |                                                                         |  |  |  |  |
| ABBRECHEN                                  | ZURÜCKSETZEN AKZEPTIEREN &<br>SPEICHERN                                 |  |  |  |  |

- Platzbegebenheiten

| HÄRTE DES GRÜNS        | -     | A A A A A A A A A A A A A A A A A A A |                    |
|------------------------|-------|---------------------------------------|--------------------|
| Mittel                 |       | Kein Wind                             | $\bigtriangledown$ |
| GESCHWINDICHKEIT DES O | GRÜNS | WETT                                  | ER                 |
| Mittel (USGA 6.5 ft)   |       | Sonnig                                | $\bigtriangledown$ |
| GREEN RÜCKWÄRTSDR      | ALL   |                                       |                    |
| Normal                 |       |                                       |                    |
| FAHNEN POSITION        |       |                                       |                    |
| Leicht                 |       |                                       |                    |
|                        |       |                                       |                    |
|                        |       |                                       |                    |
| 67                     | (72   |                                       |                    |
| ala di 🖌 Palanda       |       | $\mathbb{N}$                          |                    |

Sobald man den bzw. die Spieler hinterlegt hat, kann man das Spiel laden

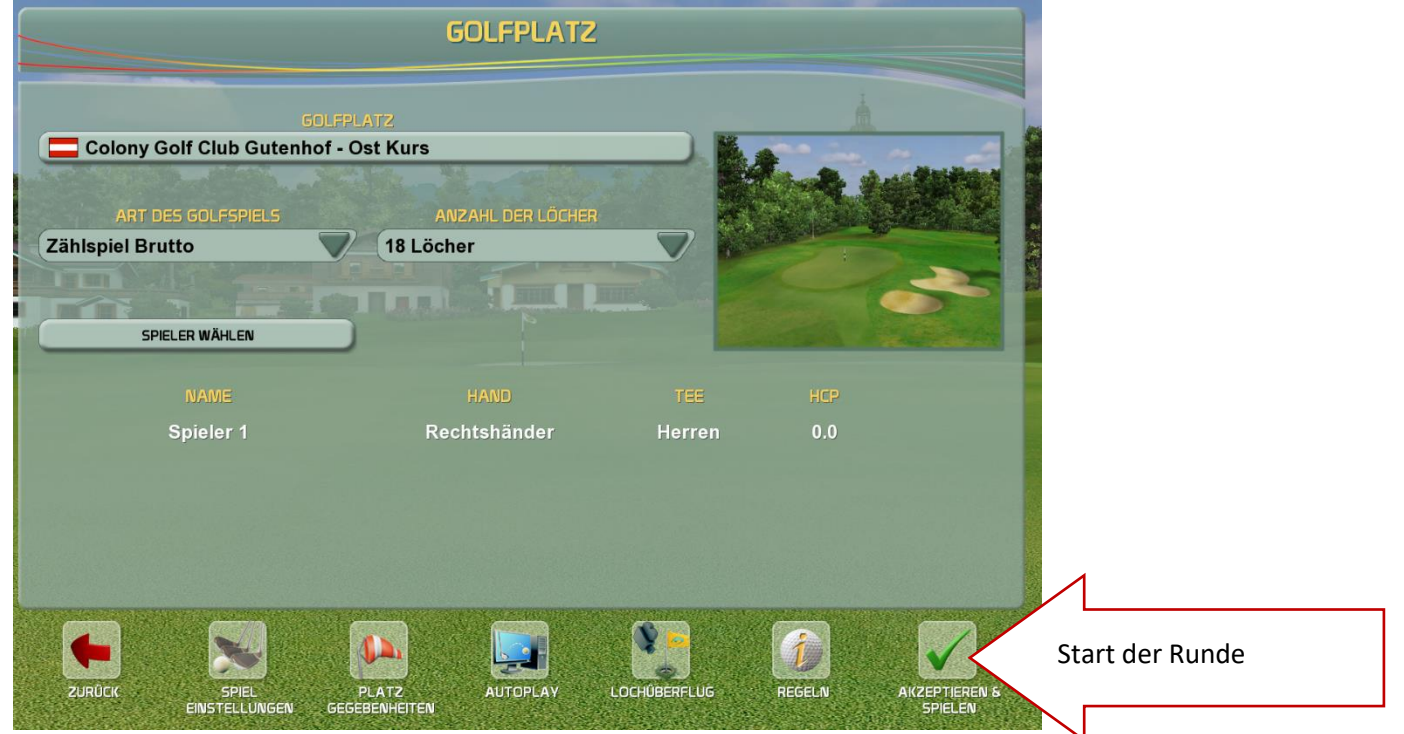

## <u>c) Platz spielen</u>

#### So ist das Spielfenster aufgebaut:

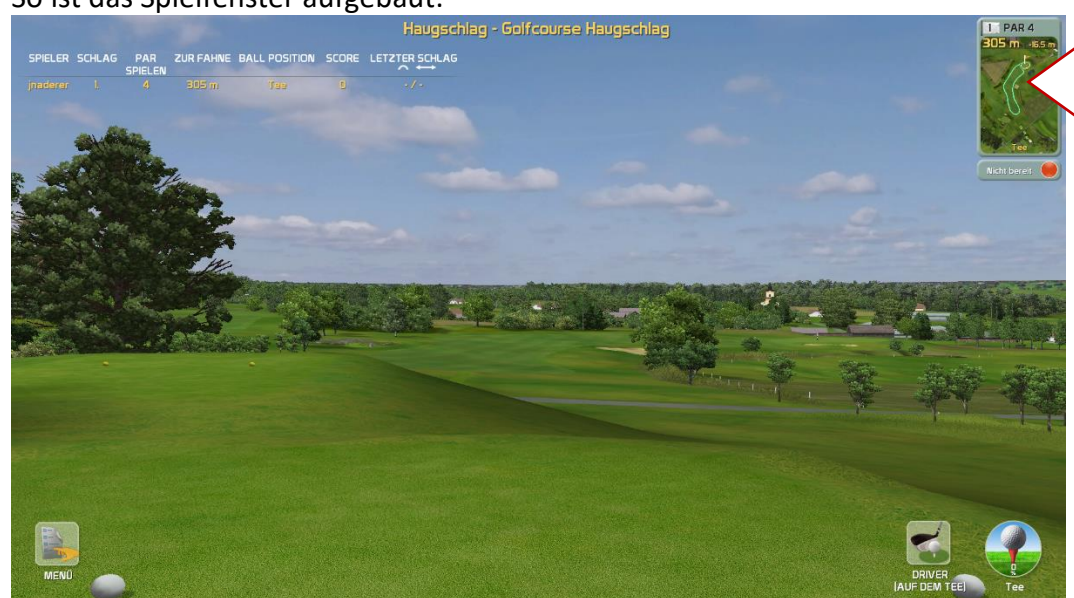

Lochübersicht (wird durch einen Klick vergrößert)

#### Diese Ansicht wird empfohlen, da man die Ausrichtung besser erkennt

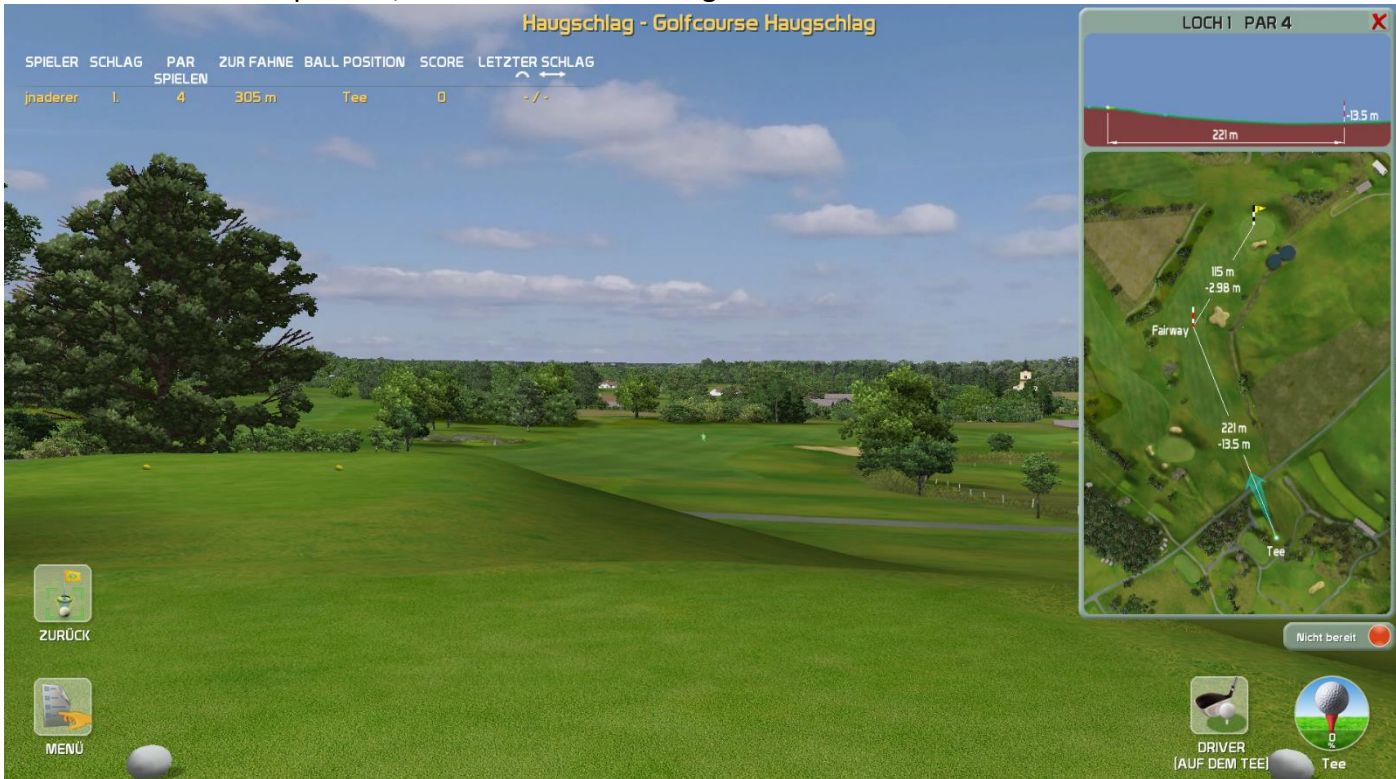

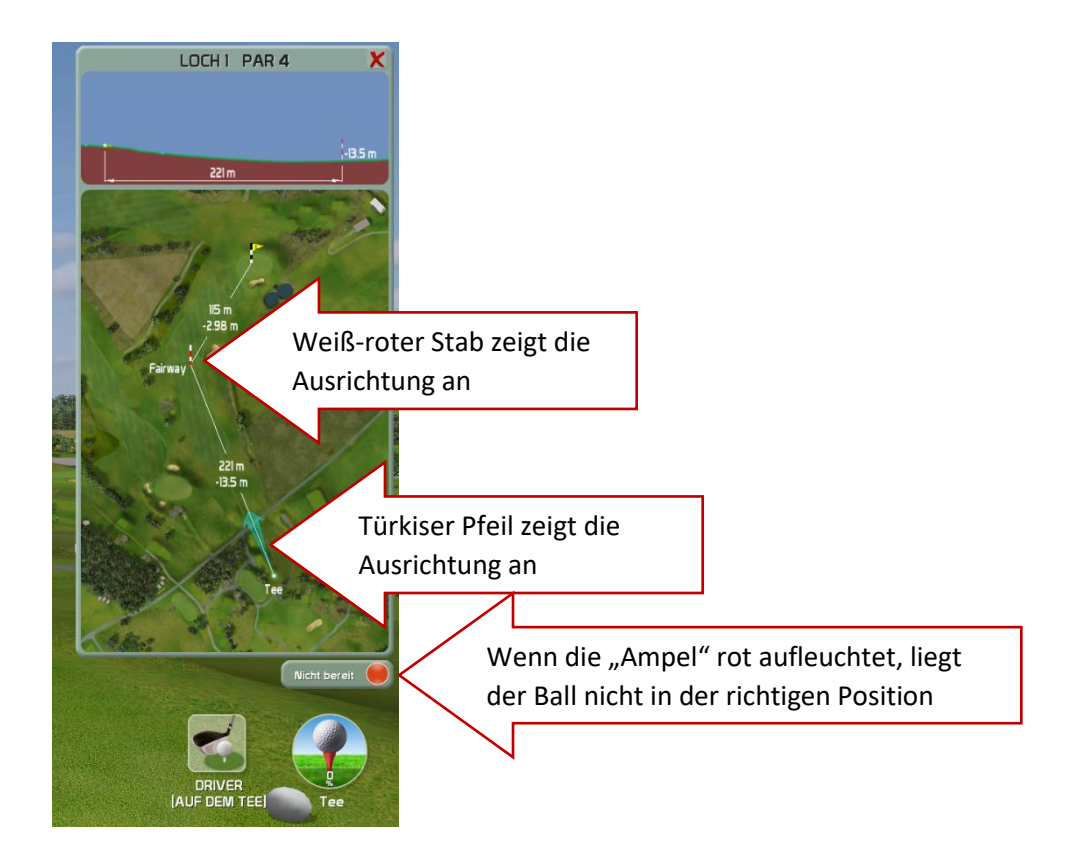

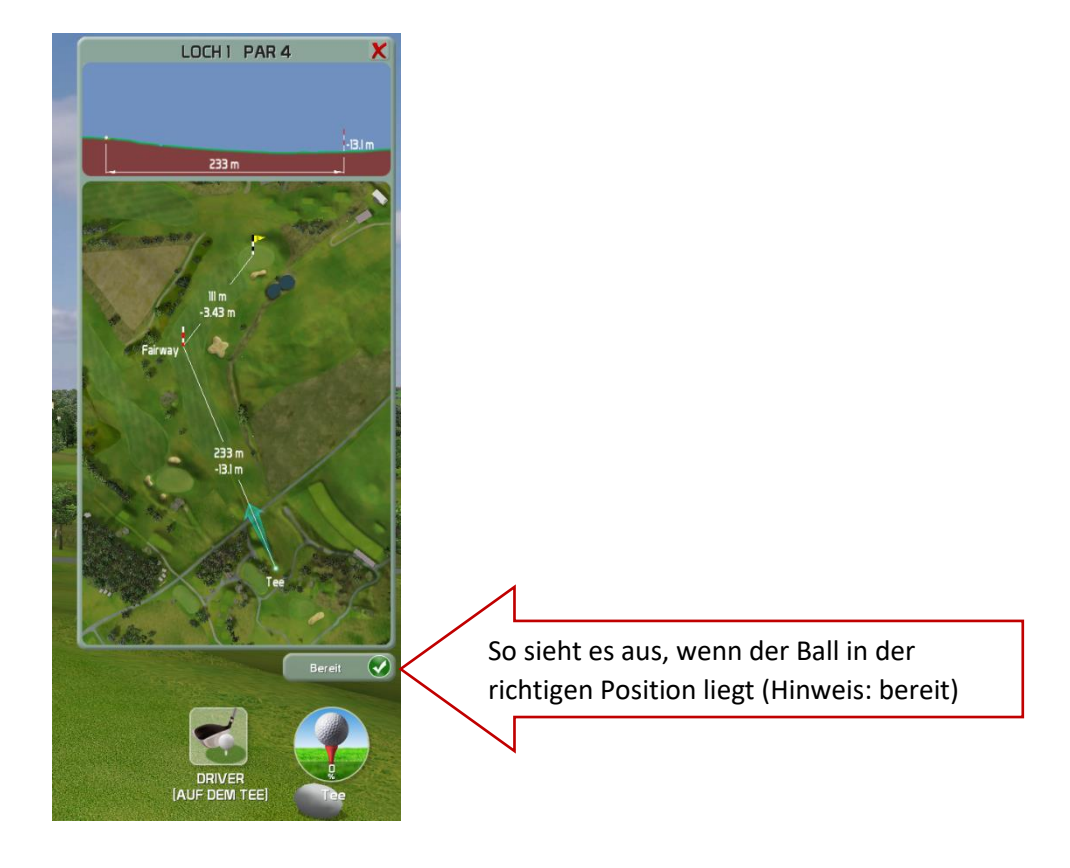

## !!!Achtung!!!

Jede Balllage kann eine Auswirkung auf die Distanz der Schläge haben. Bitte beachten Sie die Balllage rechts unten im Fenster!

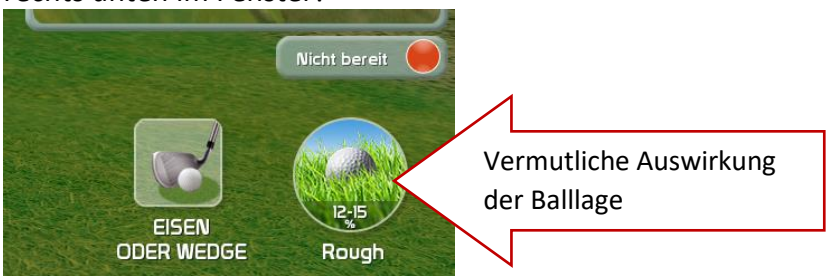

Sobald ein Schlag erfolgt ist, scheint folgendes Fenster auf:

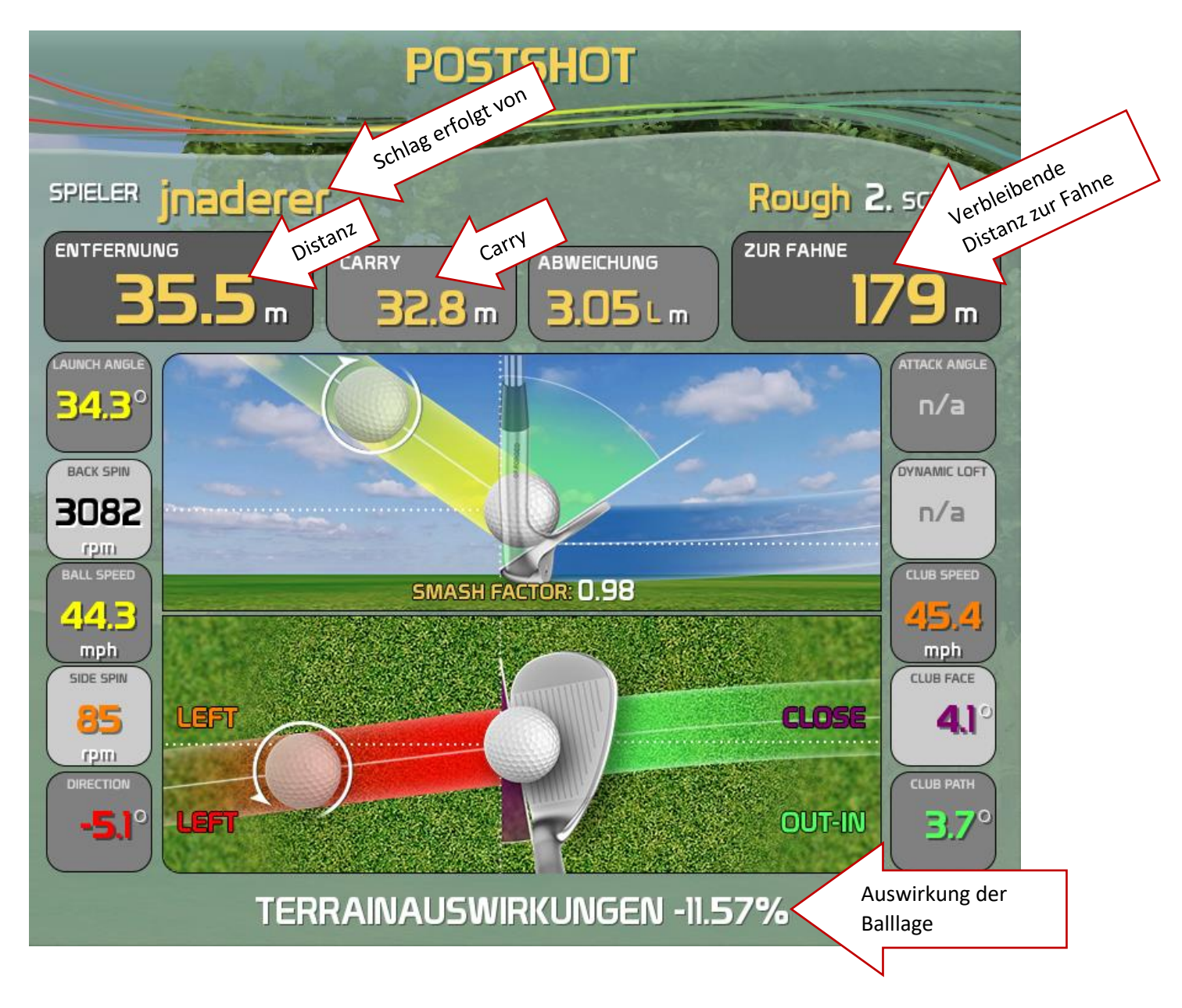

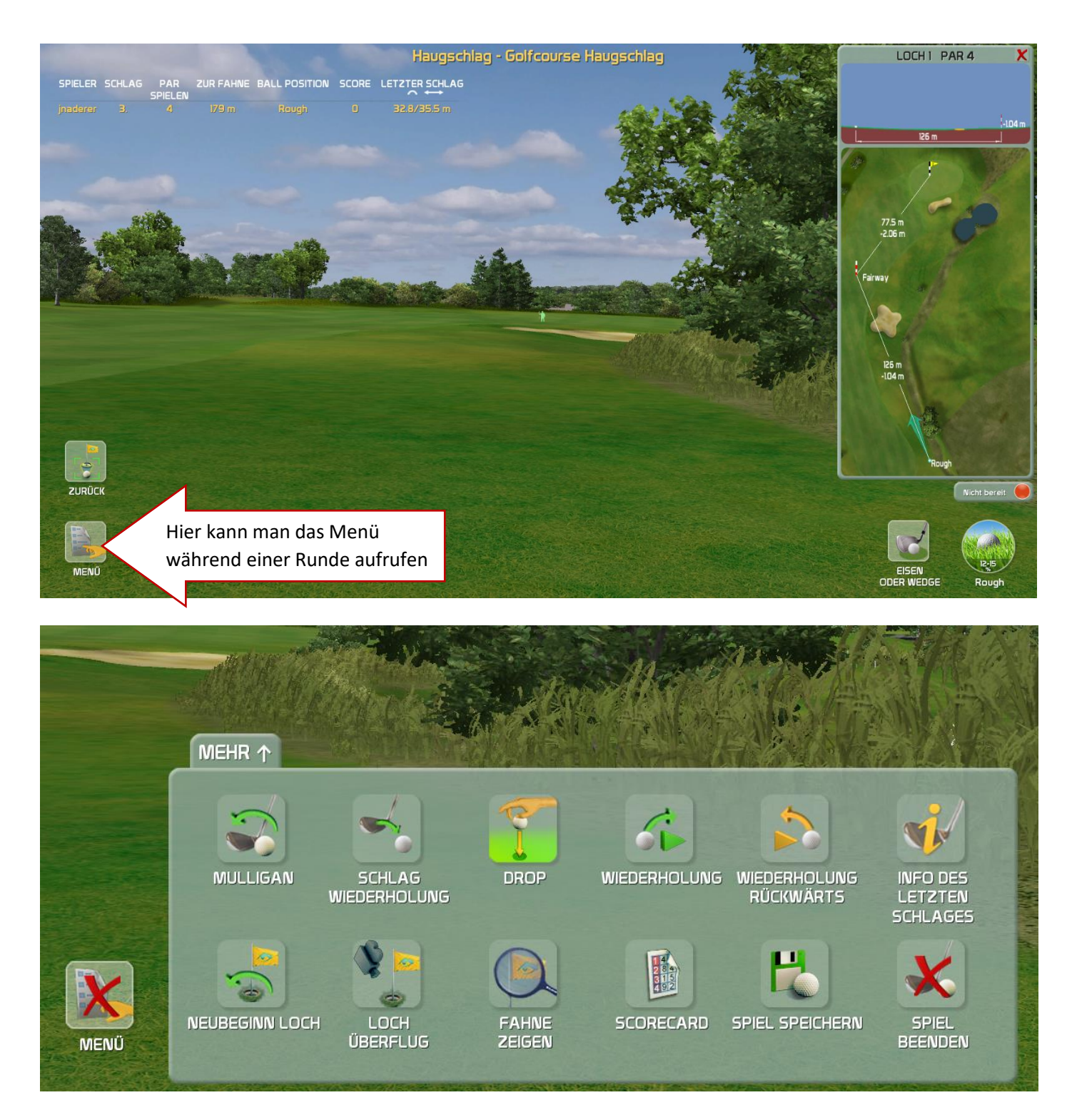

- Mulligan: Schlag wiederholen ohne Strafe
- Schlag Wiederholung: zu wiederholender Schlag wird gezählt
- Info des letzten Schlages: öffnet nochmals die Infos zum letzten Schlag
- Neubeginn Loch: Loch wird nochmals von vorne gestartet
- Spiel speichern: falls die Zeit abläuft, kann man den Spielstand speichern und zu einem späteren Zeitpunkt wieder aufrufen. (geht nur bei registrierten Benutzern)
- Spiel beenden: Spiel wird beendet

Sicherheitsabfrage bei Spiel beenden:

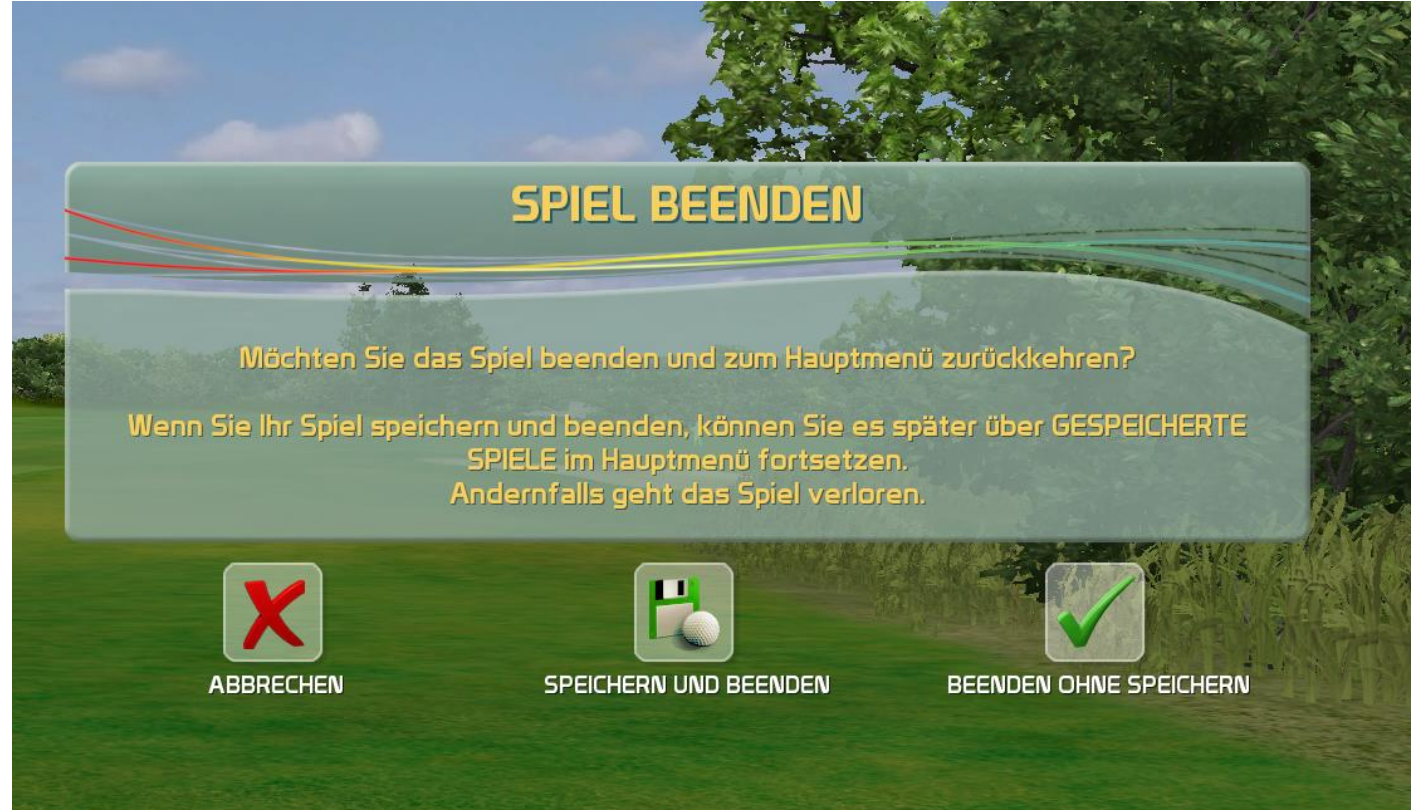

# 2. Training

Wenn man im Hauptmenü auf Training klick, kommt folgendes Untermenü:

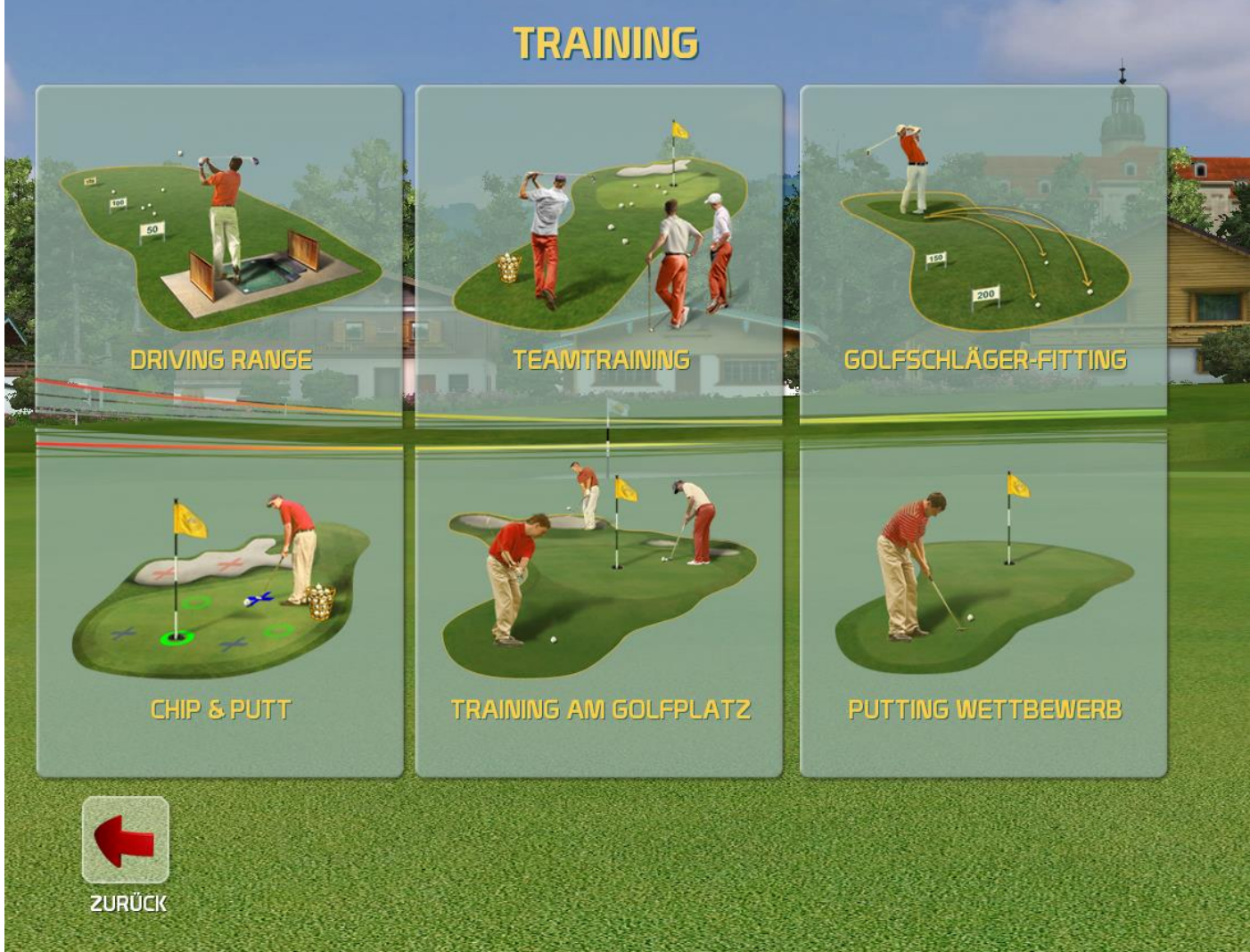

Hier kann man zwischen 6 Modi wählen:

- a) Driving Range
- b) Teamtraining
- c) Golfschläger-Fitting
- d) Chip & Putt
- e) Training am Golfplatz
- f) Putting Wettbewerb

#### a) Driving Range

Hier kann man zwischen mehreren Zielen auswählen

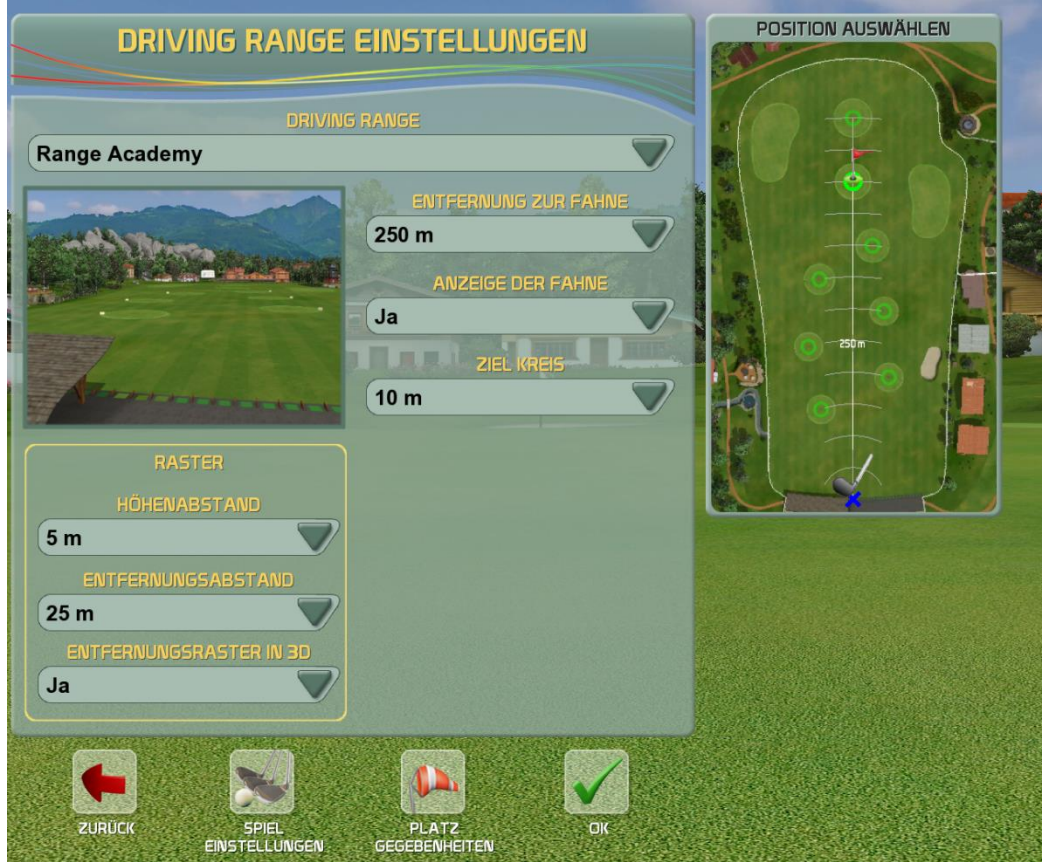

## Spieloptionen bei Modus Driving Range

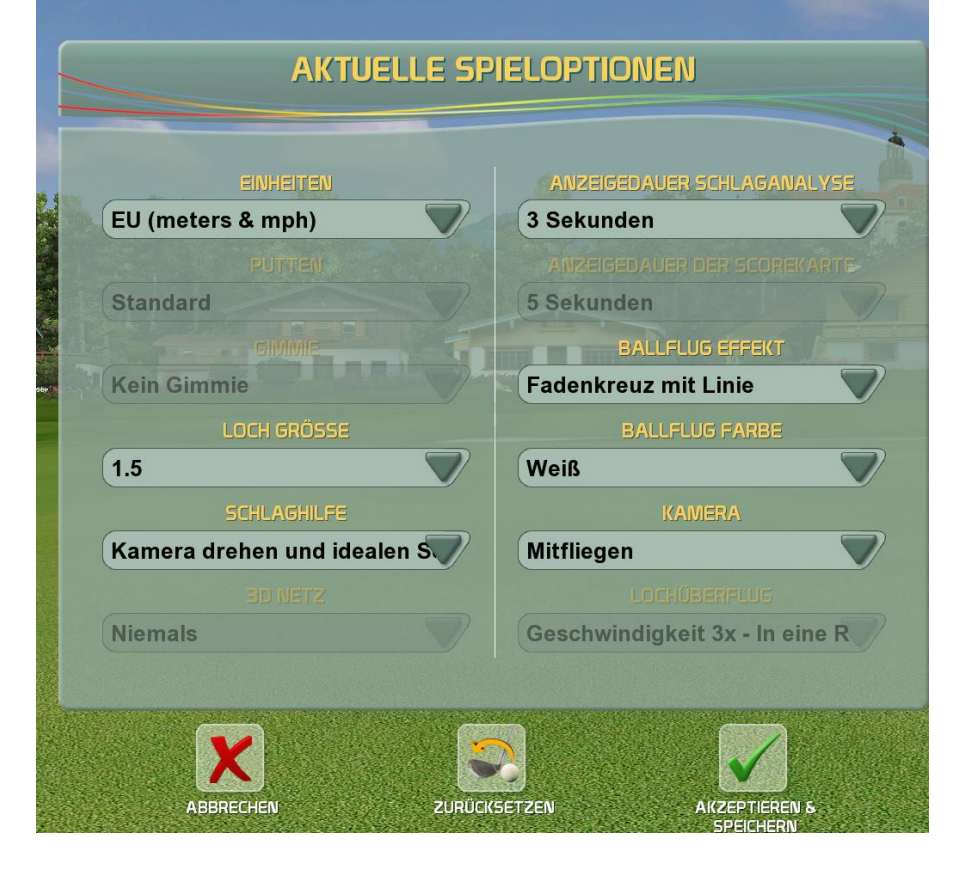

## <u>b) Teamtraining</u>

Hier können mehrere Spieler die Driving Range zeitgleich nutzen. Das Menü sieht wie bei der normalen Range aus:

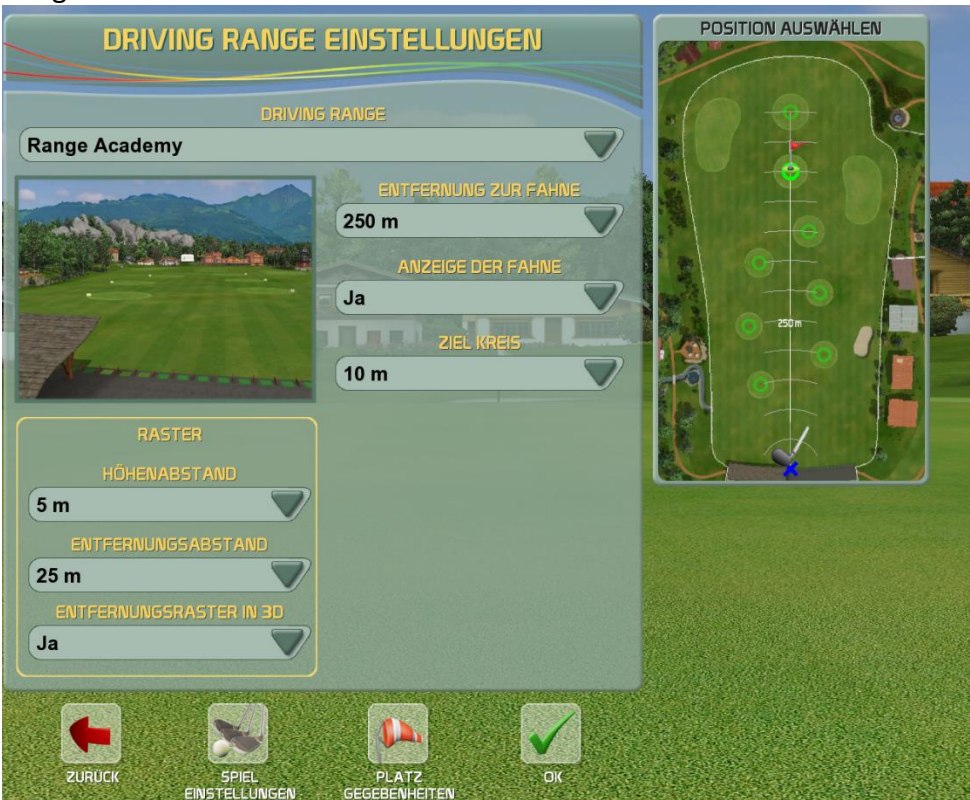

## Auswahl der Spieler:

| SPIEL                                            | ER AUSWAHLEN                                                                                  |                                                                                                    |
|--------------------------------------------------|-----------------------------------------------------------------------------------------------|----------------------------------------------------------------------------------------------------|
|                                                  |                                                                                               |                                                                                                    |
| MAN                                              | NE LOGOUT RANG                                                                                |                                                                                                    |
| Spieler 1                                        |                                                                                               |                                                                                                    |
| Spieler 2                                        | X 🔶                                                                                           |                                                                                                    |
| +                                                |                                                                                               |                                                                                                    |
|                                                  |                                                                                               |                                                                                                    |
|                                                  |                                                                                               |                                                                                                    |
|                                                  |                                                                                               |                                                                                                    |
|                                                  |                                                                                               |                                                                                                    |
|                                                  |                                                                                               |                                                                                                    |
|                                                  |                                                                                               |                                                                                                    |
| ←                                                |                                                                                               |                                                                                                    |
| ZURÜCK GAST ANN<br>HINZUFÜGEN                    | AELDEN NEUES KONTO ALLE OK<br>ERSTELLEN ABMELDEN                                              |                                                                                                    |
|                                                  |                                                                                               | _                                                                                                    |
|                                                  |                                                                                               |                                                                                                    |
|                                                  | SELECT PLAYERS                                                                                | ch wie vielen                                                                                                    |
|                                                  | SELECT PLAYERS                                                                                | Auswahl nach wie vielen<br>Auswahl nach wechselt wird                                                              |
| SPIELER WÄHLEN                                   | SELECT PLAYERS SPIELER WECHSELN NACH (SCHLÄGE 3                                               | Auswahl nach wie vielen<br>Schlägen gewechselt wird                                                                |
| SPIELER WÄHLEN<br>NAME                           | SELECT PLAYERS<br>SPIELER WECHSELN NACH ISCHLÄGE<br>3<br>HAND                                 | Auswahl nach wie vielen<br>Auswahl nach wie vielen<br>Schlägen gewechselt wird<br>FARBE                            |
| SPIELER WÄHLEN<br>NAME<br>Spieler 1<br>Spieler 2 | SELECT PLAYERS<br>SPIELER WECHSELN NACH ISCHLÄGE<br>3<br>HAND<br>Rechtshänder<br>Dachtabänder | Auswahl nach wie vielen<br>Auswahl nach wie vielen<br>Schlägen gewechselt wird<br>FARBE<br>Farbe der Ballfluglinie |
| SPIELER WÄHLEN<br>NAME<br>Spieler 1<br>Spieler 2 | SELECT PLAYERS<br>SPIELER WECHSELN NACH ISCHLÄGE<br>3<br>HAND<br>Rechtshänder<br>Rechtshänder | Auswahl nach wie vielen<br>Auswahl nach wie vielen<br>Schlägen gewechselt wird<br>FARBE<br>Farbe der Ballfluglinie |
| SPIELER WÄHLEN<br>NAME<br>Spieler 1<br>Spieler 2 | SELECT PLAYERS<br>SPIELER WECHSELN NACH ISCHLÄGE<br>3<br>HAND<br>Rechtshänder<br>Rechtshänder | Auswahl nach wie vielen<br>Auswahl nach wie vielen<br>Schlägen gewechselt wird<br>FARBE<br>Farbe der Ballfluglinie |
| SPIELER WÄHLEN<br>NAME<br>Spieler 1<br>Spieler 2 | SELECT PLAYERS<br>SPIELER WECHSELN NACH [SCHLÄGE<br>3<br>HAND<br>Rechtshänder<br>Rechtshänder | Auswahl nach wie vielen<br>Auswahl nach wie vielen<br>Schlägen gewechselt wird<br>FARBE<br>Farbe der Ballfluglinie |
| SPIELER WÄHLEN<br>NAME<br>Spieler 1<br>Spieler 2 | SELECT PLAYERS<br>SPIELER WECHSELN NACH ISCHLAGE<br>3<br>HAND<br>Rechtshänder                 | Auswahl nach wie vielen<br>Auswahl nach wie vielen<br>Schlägen gewechselt wird<br>FARBE<br>Farbe der Ballfluglinie |
| SPIELER WÄHLEN<br>NAME<br>Spieler 1<br>Spieler 2 | SPIELER WECHSELN NACH (SCHLÄGE<br>3<br>HAND<br>Rechtshänder<br>Rechtshänder                   | FARBE<br>Farbe der Ballfluglinie                                                                                   |
|                                                  | SPIELER WECHSELN NACH ISCHLAGE<br>3<br>HAND<br>Rechtshänder<br>Bechtshänder                   | FAREE<br>Barbe der Ballfluglinie                                                                                   |
| SPIELER WÄHLEN<br>Spieler 1<br>Spieler 2         | SELECT PLAYERS<br>SPIELER WECHSELN NACH ISCHLAGE<br>3<br>HAND<br>Rechtshänder                 | Auswahl nach wie vielen<br>Auswahl nach wie vielen<br>Schlägen gewechselt wird<br>FARBE<br>Farbe der Ballfluglinie |

## <u>c) Fitting</u>

Zuerst muss ein Spieler ausgewählt werden:

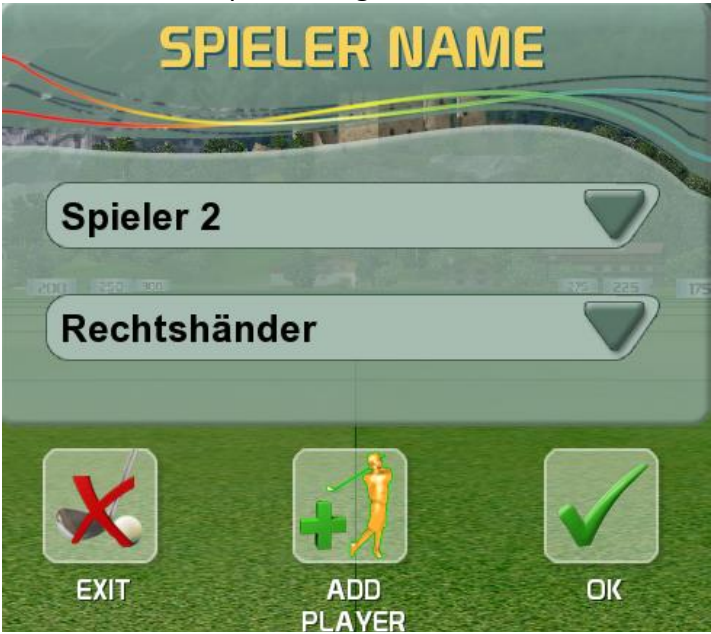

Auswahl des Schlägers + Farbe der Ballfluglinie:

| N      | EUER S  | CHLÄG   | ER           |
|--------|---------|---------|--------------|
|        | SCHLÄ   | JERNAME | -            |
| Eisen7 |         |         |              |
|        | FARBE F | LUGBAHN | 72 25 17     |
|        |         |         |              |
|        |         |         |              |
|        |         |         | $\checkmark$ |
|        |         |         |              |

#### Range ist ganz normal aufgebaut:

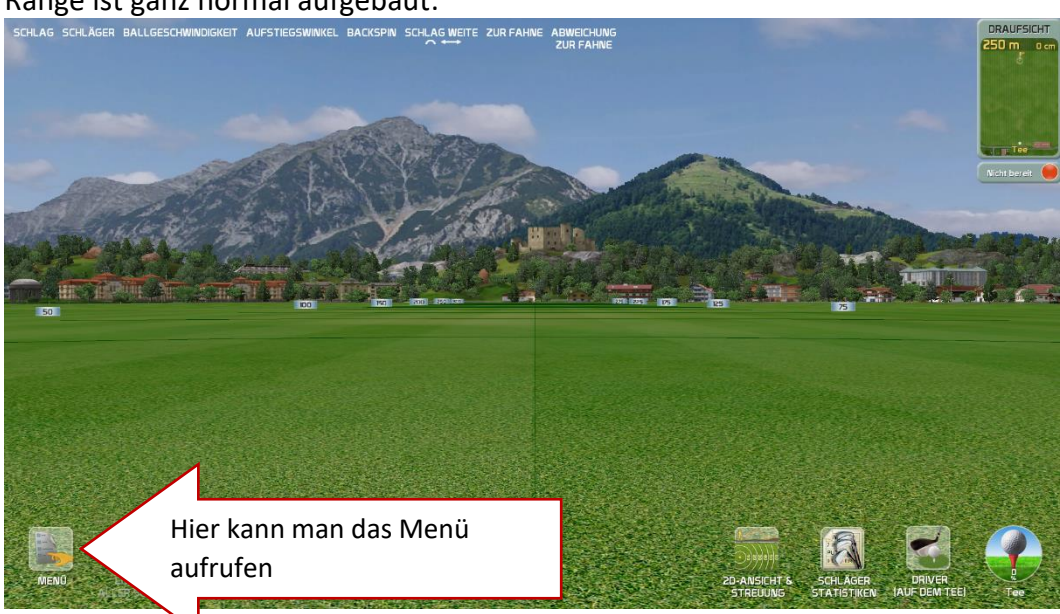

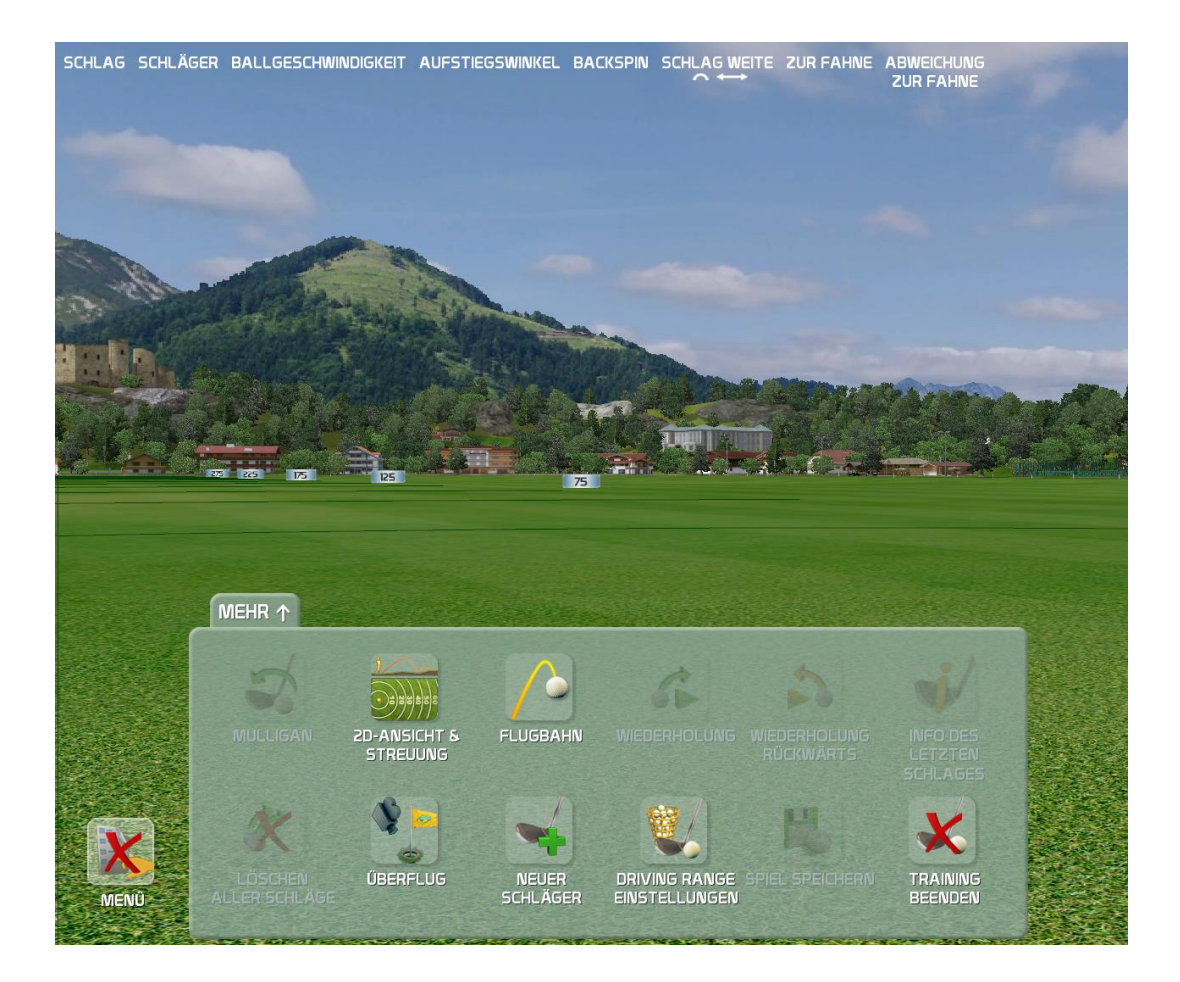

#### Aufbau Menü:

- 2D-Ansicht und Steuerung: Hier kann die Darstellung geändert werden schlag schläger Ballgeschwindigkeit aufstiegswinkel Backspin schlag weite zur Fahne Abweichung

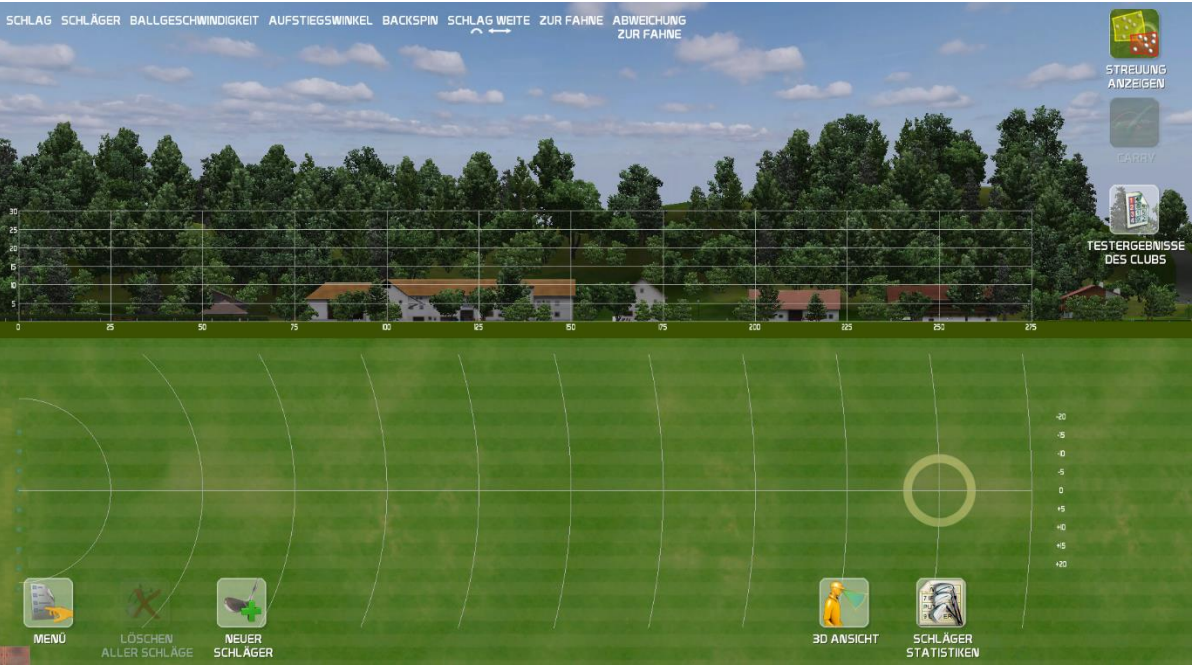

- Neuer Schläger: Sobald man den Schläger wechselt kann man hier den neuen Schläger hinterlegen und mit einer neuen Farbe kennzeichnen

| N      | EUER S | CHLÄG    | ER           | -      |
|--------|--------|----------|--------------|--------|
|        | SCHLÄ  | JERNAME  |              | Cell 1 |
| Eisen7 |        |          |              |        |
|        | FARBE  | FLUGBAHN |              | 175    |
|        |        |          |              |        |
|        |        |          |              |        |
|        |        |          | $\checkmark$ |        |
|        |        |          | nık          |        |

## d) Chip & Putt

#### Hier kann man sein kurzes Spiel trainieren:

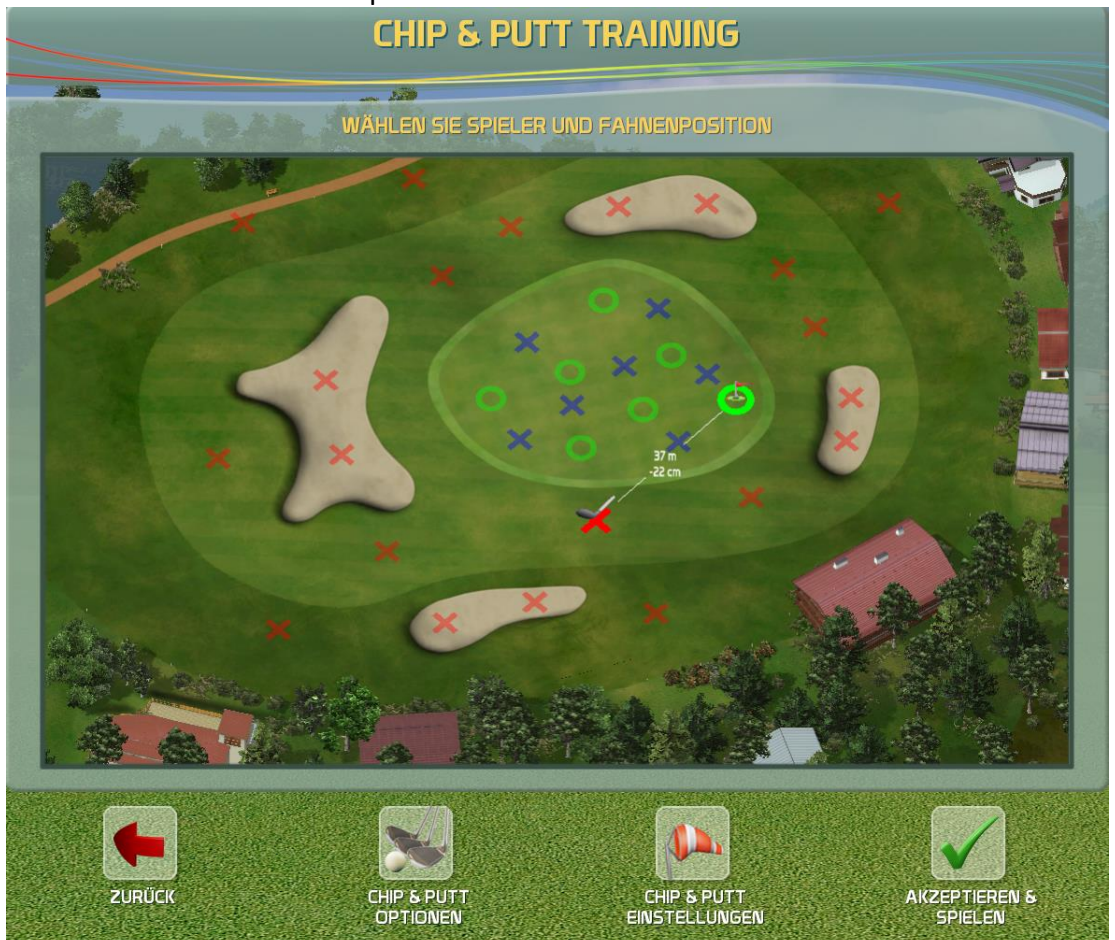

X steht immer für einen Startpunkt O steht immer für die Ziele

#### <u>e) Training am Platz</u>

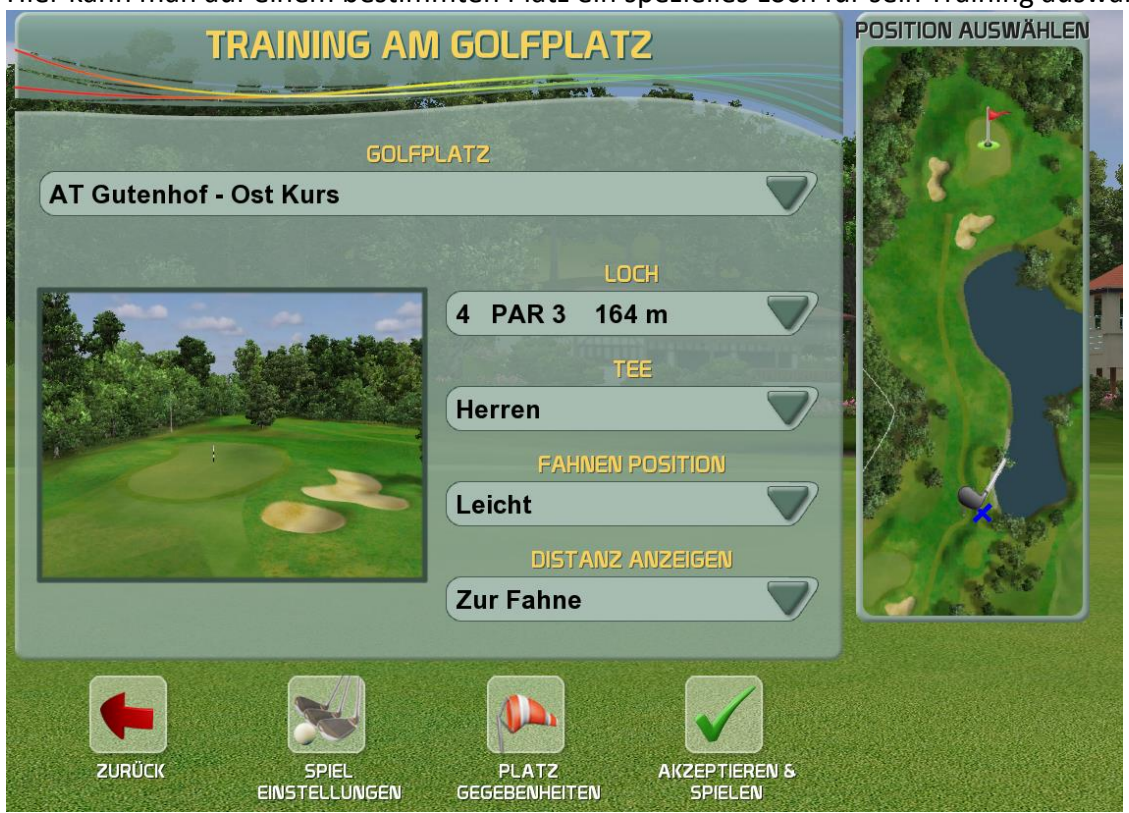

Hier kann man auf einem bestimmten Platz ein spezielles Loch für sein Training auswählen

## <u>f) Putting Wettbewerb</u>

Hier kann man gegen seinen Mitspieler einen kleinen Putt-Wettbewerb durchführen

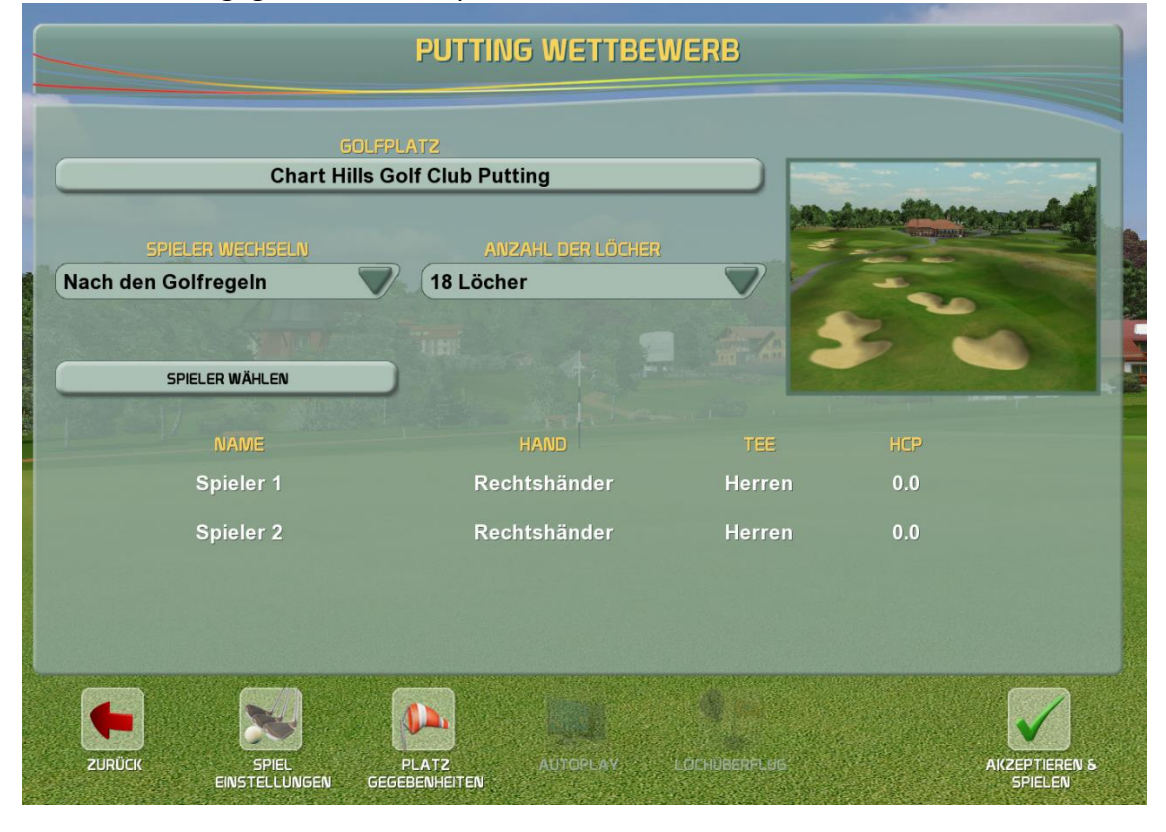

# 3. Spiele

Bei Creative Golf 3D gibt es die Möglichkeit sogenannte Minigames zu spielen. Diese sind ähnlich zu den oben genannten Spielmodi aufgebaut

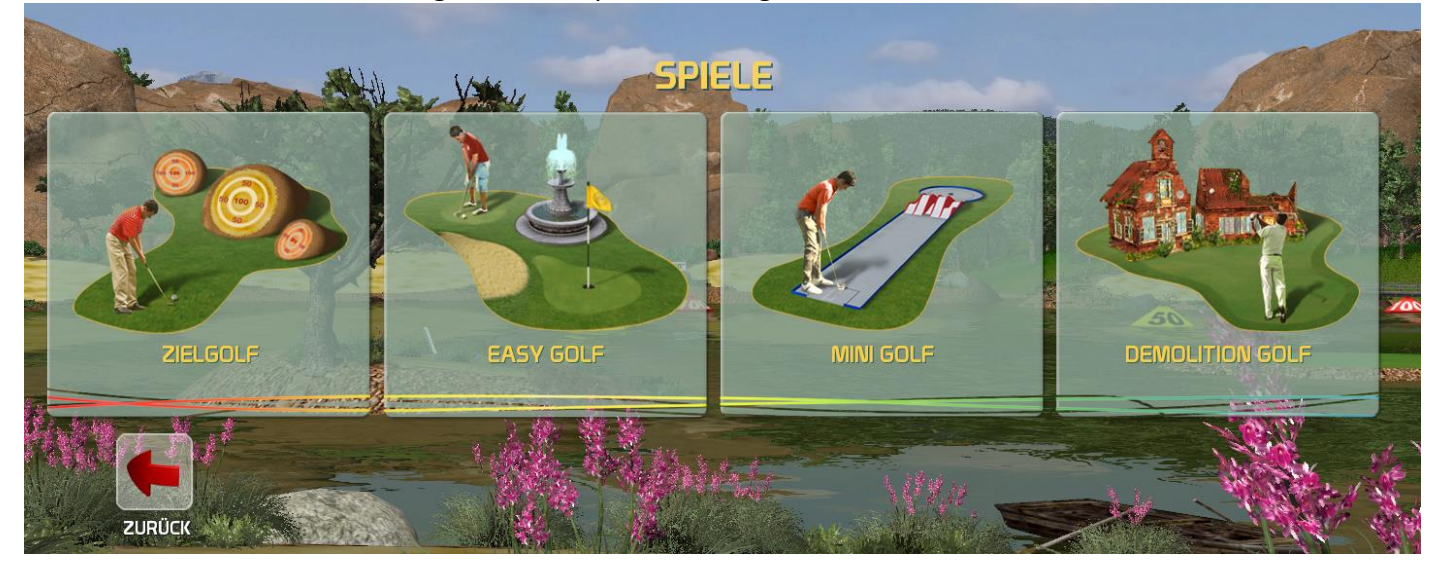

# 4. Turniere

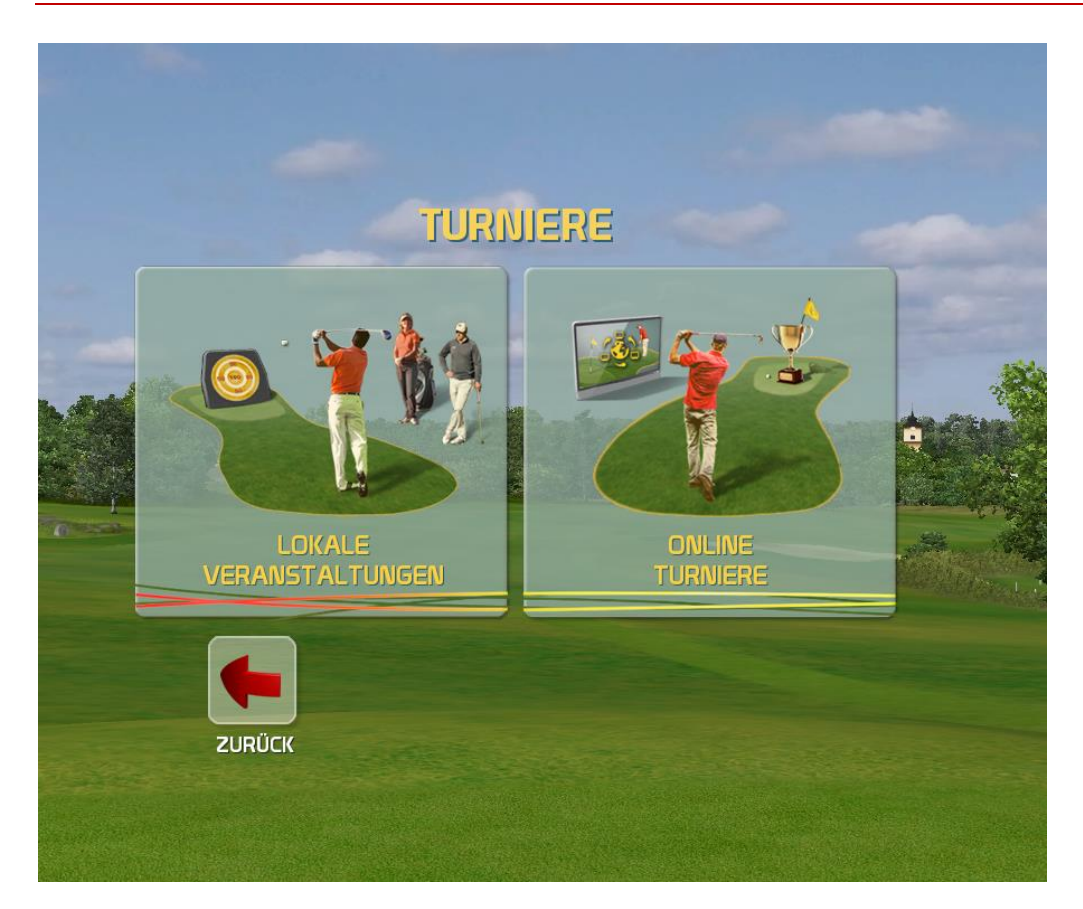

Hier können Kunden unseres Simulators an Online-Wettbewerben teilnehmen. Hierzu ist eine Registrierung (ein eigener Benutzer) Voraussetzung!

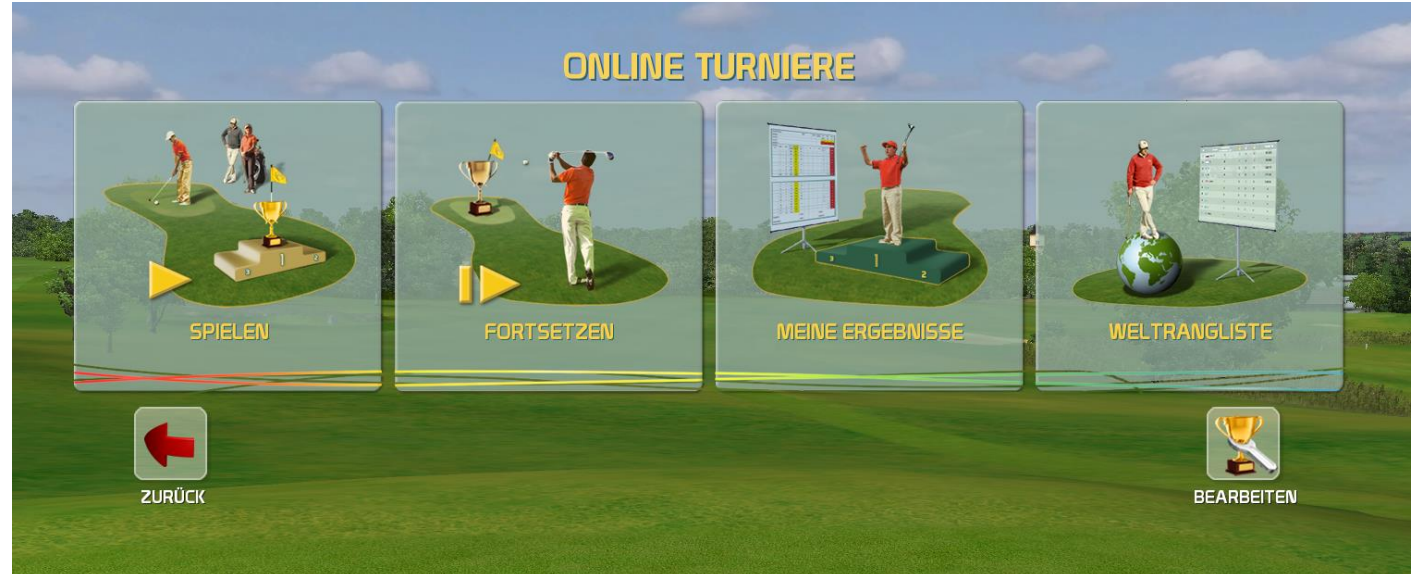

Folgende Auswahl ist hier möglich:

Wenn Sie an einem Turnier teilnehmen möchten, müssen Sie hier öffentliches Turnier auswählen:

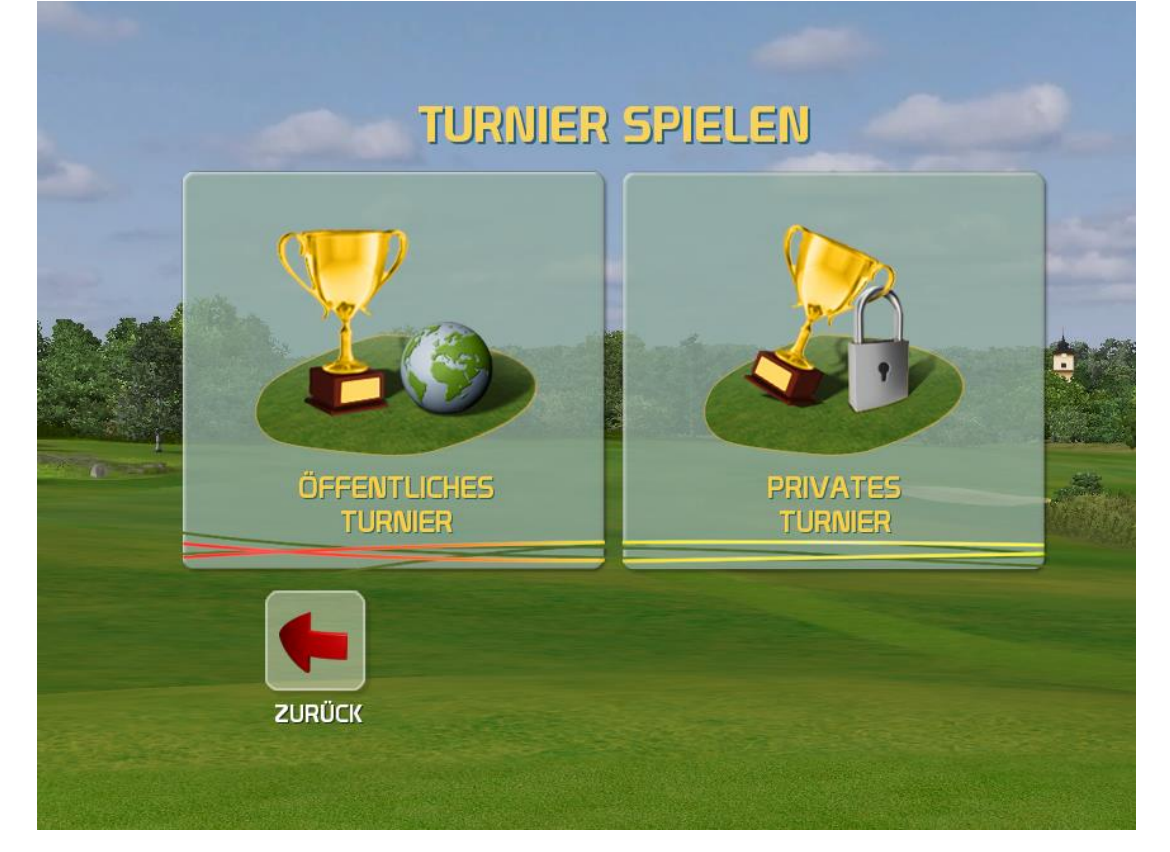

#### Nun scheint eine Liste aller verfügbarer Turniere auf:

| VACH NAME ODER IE<br>STATE<br>Wählen Sie<br>TURNIER<br>THE Links - AutoP<br>sie Open - AutoP | ART DES GO<br>ALLE<br>unten ein Turnier aus, a<br>GOLFPLATZ<br>The Links<br>Portmarnock<br>Lake Karrinyup<br>Championship Course | ART DES GOLFSPIELS<br>Zählspiel Brutto<br>Zählspiel Brutto                                                                                     | MESSGER<br>ALLE<br>nen möchten, und d<br>creator<br>cennethJorgenser                                                                                                    | T<br>nücken Sie S<br>ANZAHL DER<br>SPIELER<br>5                                                                                                    | FI<br>ZURÜC<br>PIELEN,<br>ANFANG UM<br>11.10.2021                                                                                                    | ENDE<br>01.11.2021                                                                                                    |
|----------------------------------------------------------------------------------------------|----------------------------------------------------------------------------------------------------|----------------------------------------------------------------------------------------------------|----------------------------------------------------------------------------------------------------|----------------------------------------------------------------------------------------------------|----------------------------------------------------------------------------------------------------|----------------------------------------------------------------------------------------------------|
| Wählen Sie<br>TURNIER<br>The Links - AutoP<br>sie Open - AutoP                               | unten ein Turnier aus, a<br>GOLFPLATZ<br>The Links<br>Potmarnock<br>Lake Karrinyup<br>Championship Course                        | an dem Sie teilnehm<br>ART DES GOLFSPIELS<br>Zählspiel Brutto<br>Zählspiel Brutto                                                              | nen möchten, und d<br>CREATOR<br>KennethJorgensei                                                                                                    | rücken Sie S<br>ANZAHL DER<br>SPIELER<br>5                                                                                                    | PIELEN,<br>ANFANG UM<br>11.10.2021                                                                                                    | ENDE<br>01.11.2021                                                                                                    |
| TURNIER<br>The Links - AutoP<br>sie Open - AutoP                                             | GOLFPLATZ<br>The Links<br>Portmarnock<br>Lake Karrinyup<br>Championship Course                                                   | ART DES GOLFSPIELS<br>Zählspiel Brutto                                                                                                    | GEATOR                                                                                                    | SPIELER                                                                                                    | ANFANG UM                                                                                                    | ENDE<br>01.11.2021                                                                                                    |
| he Links - AutoP<br>sie Open - AutoP                                                         | The Links<br>Portmarnock<br>Lake Karrinyup<br>Championship Course                                                                | Zählspiel Brutto                                                                                                    | KennethJorgenser                                                                                                    | 5                                                                                                    | 11.10.2021                                                                                                    | 01.11.2021                                                                                                    |
| sie Open - AutoP                                                                             | Lake Karrinyup<br>Championship Course                                                                                            | Zählsniel Brutto                                                                                                    |                                                                                                    |                                                                                                    |                                                                                                    |                                                                                                    |
| sing botanical                                                                               |                                                                                                    | Zumspier bratto                                                                                                    | KennethJorgenser                                                                                                    | 10                                                                                                    | 11.10.2021                                                                                                    | 01.11.2021                                                                                                    |
| ien                                                                                          | Botanical garden                                                                                                    | Demolition<br>Spielplatz                                                                                                    | Creative Golf 3D                                                                                                    | 6                                                                                                    | 01.09.2021                                                                                                    | 30.11.2021                                                                                                    |
| ytale tournament                                                                             | Castle Park Minigolf                                                                                                    | Mini Golf                                                                                                    | Creative Golf 3D                                                                                                    | 1                                                                                                    | 01.09.2021                                                                                                    | 30.11.2021                                                                                                    |
| ore skiing                                                                                   | Golf Eichenheim<br>Kitzbühel                                                                                                    | Zählspiel Brutto                                                                                                    | Creative Golf 3D                                                                                                    | 6                                                                                                    | 01.09.2021                                                                                                    | 30.11.2021                                                                                                    |
| accurate                                                                                     | Sandy Islands Metric                                                                                                    | Zielgolf                                                                                                    | Creative Golf 3D                                                                                                    | 21                                                                                                    | 01.09.2021                                                                                                    | 30.11.2021                                                                                                    |
| y short game                                                                                 | Desert P&P                                                                                                    | Zählspiel Brutto                                                                                                    | Creative Golf 3D                                                                                                    | 7                                                                                                    | 01.09.2021                                                                                                    | 30.11.2021                                                                                                    |
| ida Drive                                                                                    | Hammock Bay Course                                                                                                    | Longest drive                                                                                                    | Creative Golf 3D                                                                                                    | 12                                                                                                    | 01.09.2021                                                                                                    | 30.11.2021                                                                                                    |
| sest to Pin                                                                                  | Chart Hills Golf Club                                                                                                    | Nearest to PIN                                                                                                    | Creative Golf 3D                                                                                                    | 15                                                                                                    | 01.09.2021                                                                                                    | 30.11.2021                                                                                                    |
| or<br>ac<br>id                                                                               | e skiing<br>scurate<br>short game<br>la Drive<br>est to Pin<br>(2001)                                                            | e skiing Kitzbühel<br>scurate Sandy Islands Metric<br>short game Desert P&P<br>la Drive Hammock Bay Course<br>est to Pin Chart Hills Golf Club | e skiing     Kitzbühel     Zählspiel Brutto       scurate     Sandy Islands Metric     Zielgolf       short game     Desert P&P     Zählspiel Brutto       la Drive     Hammock Bay Course     Longest drive       est to Pin     Chart Hills Golf Club     Nearest to PIN | e skiing     Kitzbühel     Zählspiel Brutto     Creative Golf 3D       scurate     Sandy Islands Metric     Zielgolf     Creative Golf 3D       short game     Desert P&P     Zählspiel Brutto     Creative Golf 3D       a Drive     Hammock Bay Course     Longest drive     Creative Golf 3D       est to Pin     Chart Hills Golf Club     Nearest to PIN     Creative Golf 3D | e skiing     Kitzbühel     Zählspiel Brutto     Creative Golf 3D     6       ccurate     Sandy Islands Metric     Zielgolf     Creative Golf 3D     21       short game     Desert P&P     Zählspiel Brutto     Creative Golf 3D     7       la Drive     Hammock Bay Course     Longest drive     Creative Golf 3D     12       est to Pin     Chart Hills Golf Club     Nearest to PIN     Creative Golf 3D     15 | e skiing       Kitzbühel       Zählspiel Brutto       Creative Golf 3D       6       01.09.2021         acurate       Sandy Islands Metric       Zielgolf       Creative Golf 3D       21       01.09.2021         short game       Desert P&P       Zählspiel Brutto       Creative Golf 3D       7       01.09.2021         a Drive       Hammock Bay Course       Longest drive       Creative Golf 3D       12       01.09.2021         est to Pin       Chart Hills Golf Club       Nearest to PIN       Creative Golf 3D       15       01.09.2021 |

Wenn man auf Info klickt, werden die Details zum Turnier angeziegt.

|                                                                                                    | TURI                                                                                           | JIER DETAI                               | LS                                                    |      |  |
|----------------------------------------------------------------------------------------------------|------------------------------------------------------------------------------------------------|------------------------------------------|-------------------------------------------------------|------|--|
| TURNIERNAME<br>ART DES GOLFSPIELS<br>ANZAHL DER SPIELER<br>SCORE<br>LEADER<br>GOLFPLATZ<br>ANZAHL DER LÖCHER<br>TEE | Before skiing<br>Zählspiel Brutto<br>6<br>59<br>Urs<br>Golf Eichenheim Kitzbüł<br>18<br>Herren | P<br>3 150<br>3 109<br>3 60<br>An<br>nel | REIS<br>DD Punkte<br>50 Punkte<br>10 Punkte<br>Indere |      |  |
| HCP-BEREICH<br>MULLIGANS PRO RUNDE                                                                                  | 0 - 36<br>0                                                                                    |                                          |                                                       |      |  |
| ZURÜCK                                                                                                    |                                                                                                | PIELBEDINGUNGEN                          | LEADERBO                                              | DARD |  |

#### Durch einen Klick auf Leaderboard wird der aktuelle Zwischenstand angezeigt.

|     | Turnier: Before skiin<br>Spielmodus: Zählspiel Br<br>Platz: Golf Eichenl<br>Ende: 30.11.2021 | g<br>utto<br>neim Kitzbühel | I              | Führender: Urs<br>Score: 59<br>Spieler: 6 |                |
|-----|----------------------------------------------------------------------------------------------|-----------------------------|----------------|-------------------------------------------|----------------|
| #   | SPIELER NAME                                                                                 | HCP                         | DATUM          | VERSUCH                                   | SCHLÄGE BRUTTO |
| 1   | Urs                                                                                          | 0.0                         | 01.10.2021     | 1                                         | 59             |
| 2   | Albert SA                                                                                    | 4.0                         | 26.09.2021     | 1                                         | 71             |
| 3   | 19Michael71                                                                                  | 10.0                        | 12.10.2021     | 1                                         | 73             |
| 4   | ManaGant                                                                                     | 21.0                        | 26.10.2021     | 2                                         | 81             |
| 5 [ | fabrizio                                                                                     | 10.0                        | 27.10.2021     | 1                                         | 95             |
| 6   | 19Maggi70                                                                                    | 20.0                        | 12.10.2021     | 1                                         | 98             |
|     | ZURŮCK ZEIGE PROFIL                                                                          | DRUCK                       | <b>B</b><br>EN |                                           | SCORECARD      |

Wenn man im Menü auf Spielen klickt, werden die Turnierdetails nochmals angezeigt.

|                                                                             | TURNIER DETAILS                                      |                                                       |                       |  |  |
|-----------------------------------------------------------------------------|------------------------------------------------------|-------------------------------------------------------|-----------------------|--|--|
| TURNIERNAME<br>ART DES GOLFSPIELS<br>ANZAHL DER SPIELER<br>SCORE<br>LEADER  | Before skiing<br>Zählspiel Brutto<br>6<br>59<br>Urs  | PREIS<br>iSOO Puni<br>iOSO Puni<br>600 Punk<br>Andere | kte<br>kte            |  |  |
| GOLFPLATZ<br>ANZAHL DER LÖCHER<br>TEE<br>HCP-BEREICH<br>MULLIGANS PRO RUNDE | Golf Eichenheim Kitzb<br>18<br>Herren<br>0 - 36<br>0 | ühel                                                  |                       |  |  |
| ZURÜCK IN                                                                   | ZUSÄTZLICHE<br>FORMATIONEN                           | SPIELBEDINGUNGEN                                      | AKZEPTIEREN & SPIELEN |  |  |

Hier werden die Spielbedingungen / Regeln nochmals angezeigt.

| GOLF COURSE                                                                                                    |       |                        |               |            |             |
|----------------------------------------------------------------------------------------------------|-------|------------------------|---------------|------------|-------------|
| TURNIERNAME Before skiing<br>GOLFPLATZ Golf Eichenheim<br>ART DES GOLFSPIELS Zählspiel Brutto<br>ANZAHL DER LÖCHER 18<br>TEE Herren<br>HCP-BEREICH 0-36<br>SPIELER WÄHLEN |       | Kitzbühel              |               |            |             |
| NAME<br>jnadere                                                                                                    |       | HAND<br>Rechtshänder   | TEE<br>Herren | HCP<br>0.0 |             |
| ZURÚCK                                                                                                    | SPIEL | PLAT2<br>GEGEBENHEITEN | REGELN        | AKZEPTIERE | N & SPIELEN |

## Lokale Veranstaltungen werden derzeit noch nicht genutzt!

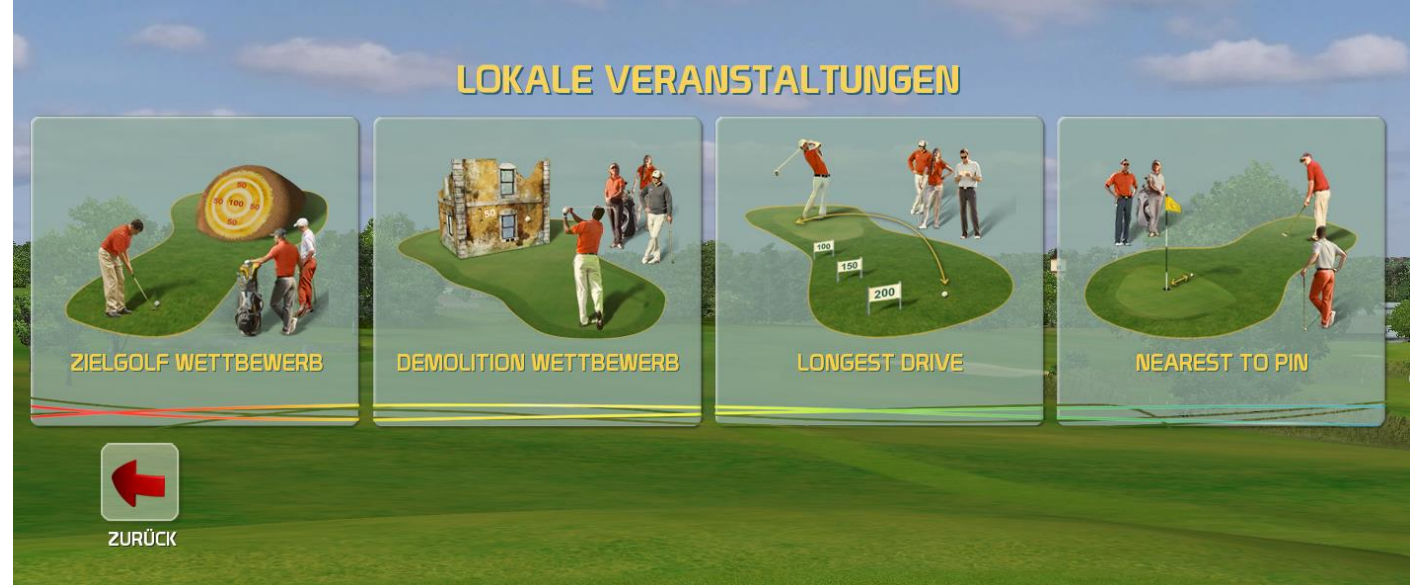